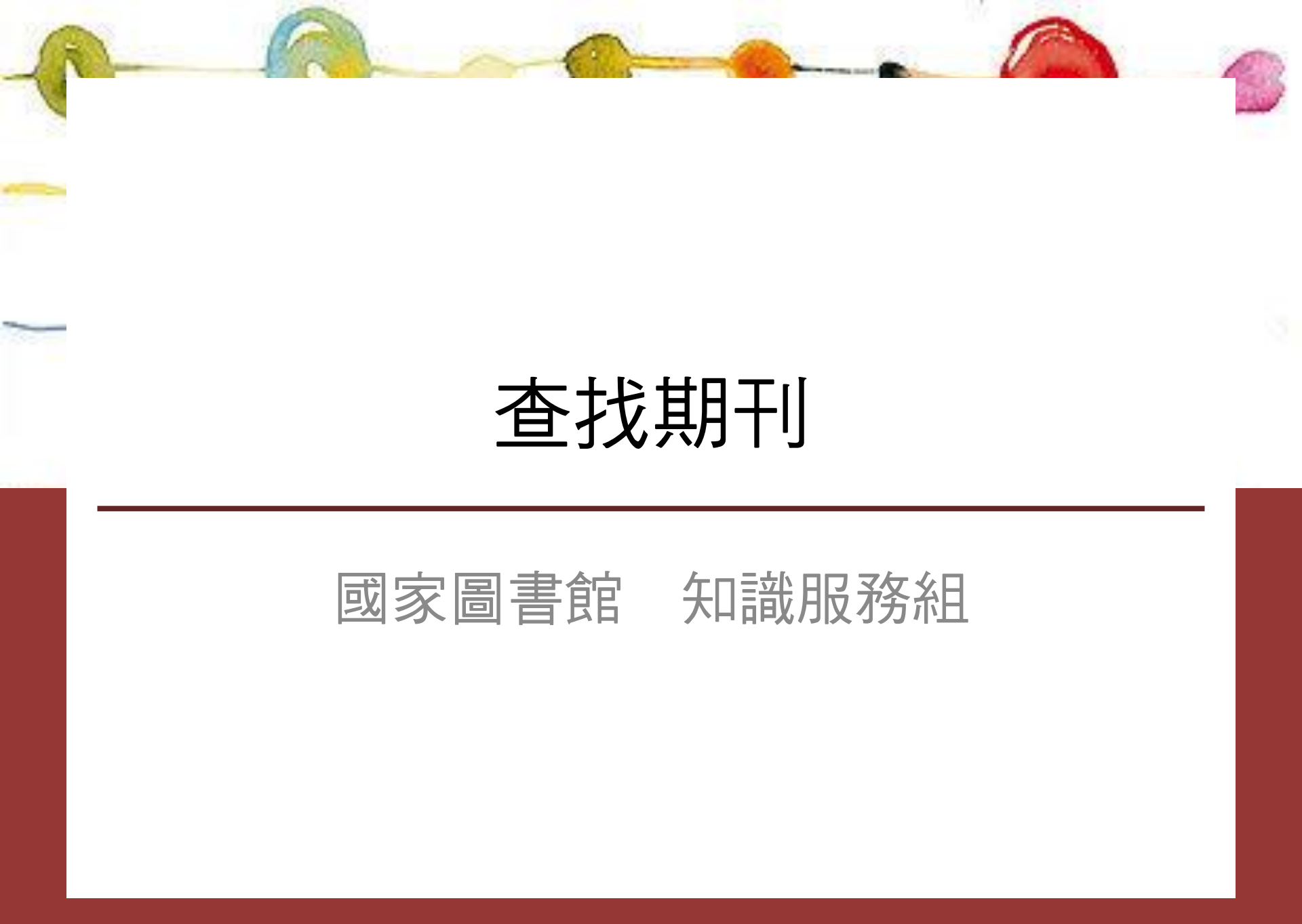

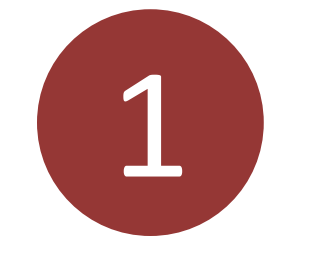

# 辨識書目資料

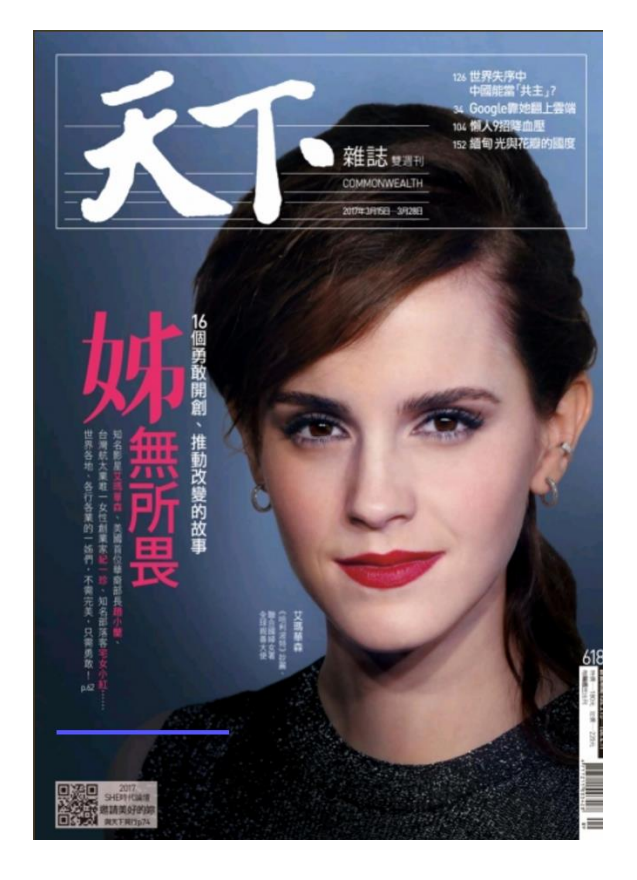

徐重仁(2017.3)。小小微光, 點亮地方創生。天下雜誌, 618,124-125。

ISSN: 1015-2784

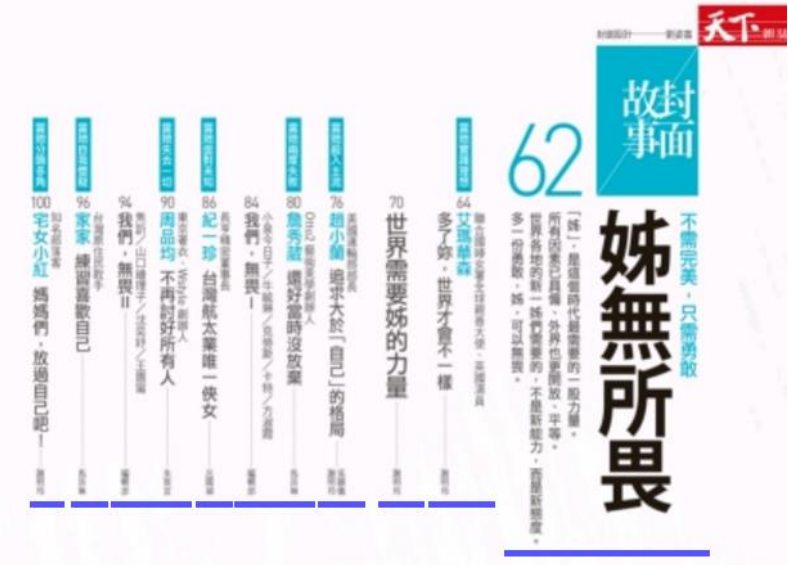

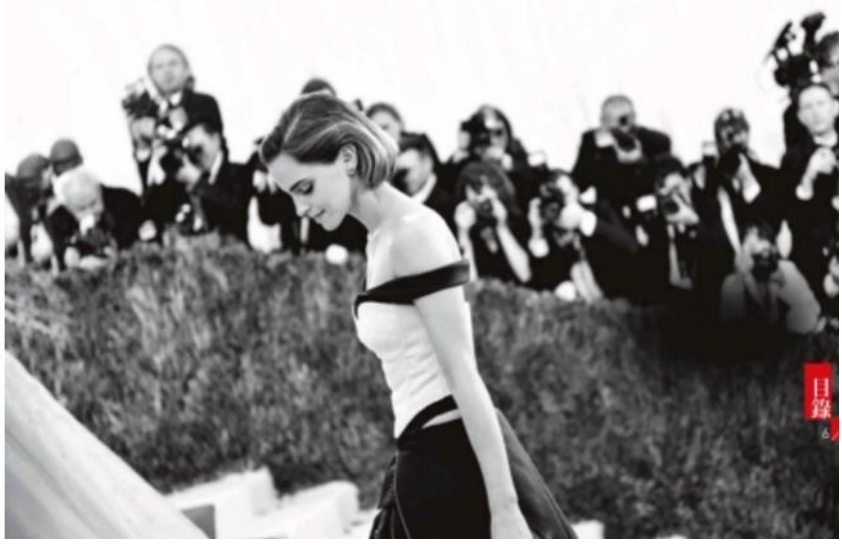

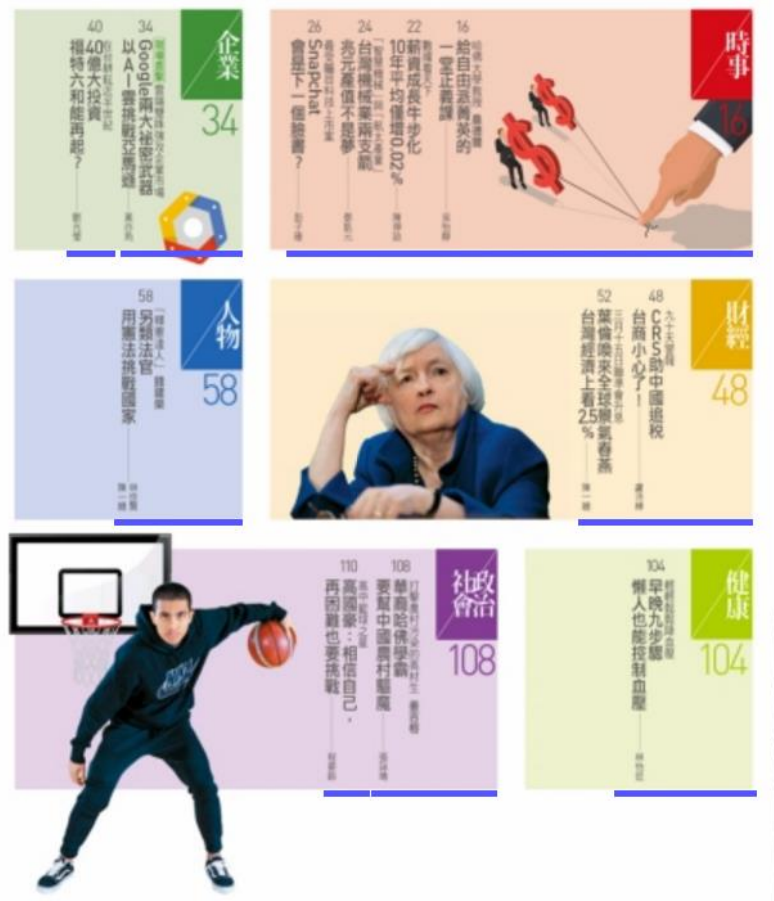

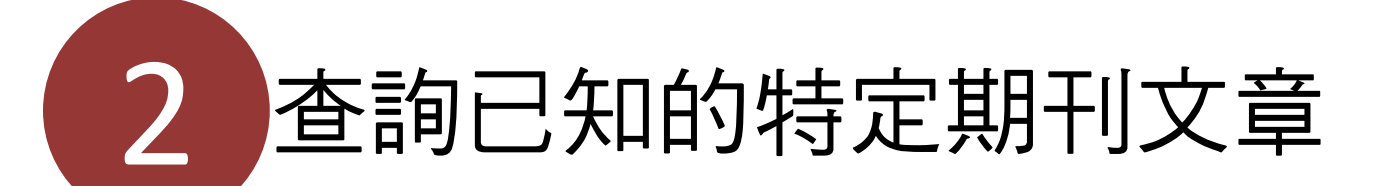

以期刊名稱查詢「館藏目錄」,得 知圖書館是否有典藏或訂購該期刊, 進而取得全文。

## 查詢已知的特定期刊文章

- 單一圖書館館藏目錄查詢系統
- ・聯合目錄
  - 全國期刊聯合目錄資料庫 http://sticnet.stpi.narl.org.tw/sticweb/html/illmenuold.htm
  - CONCERT電子期刊聯合目錄 http://ulej.stpi.org.tw/eindex.asp

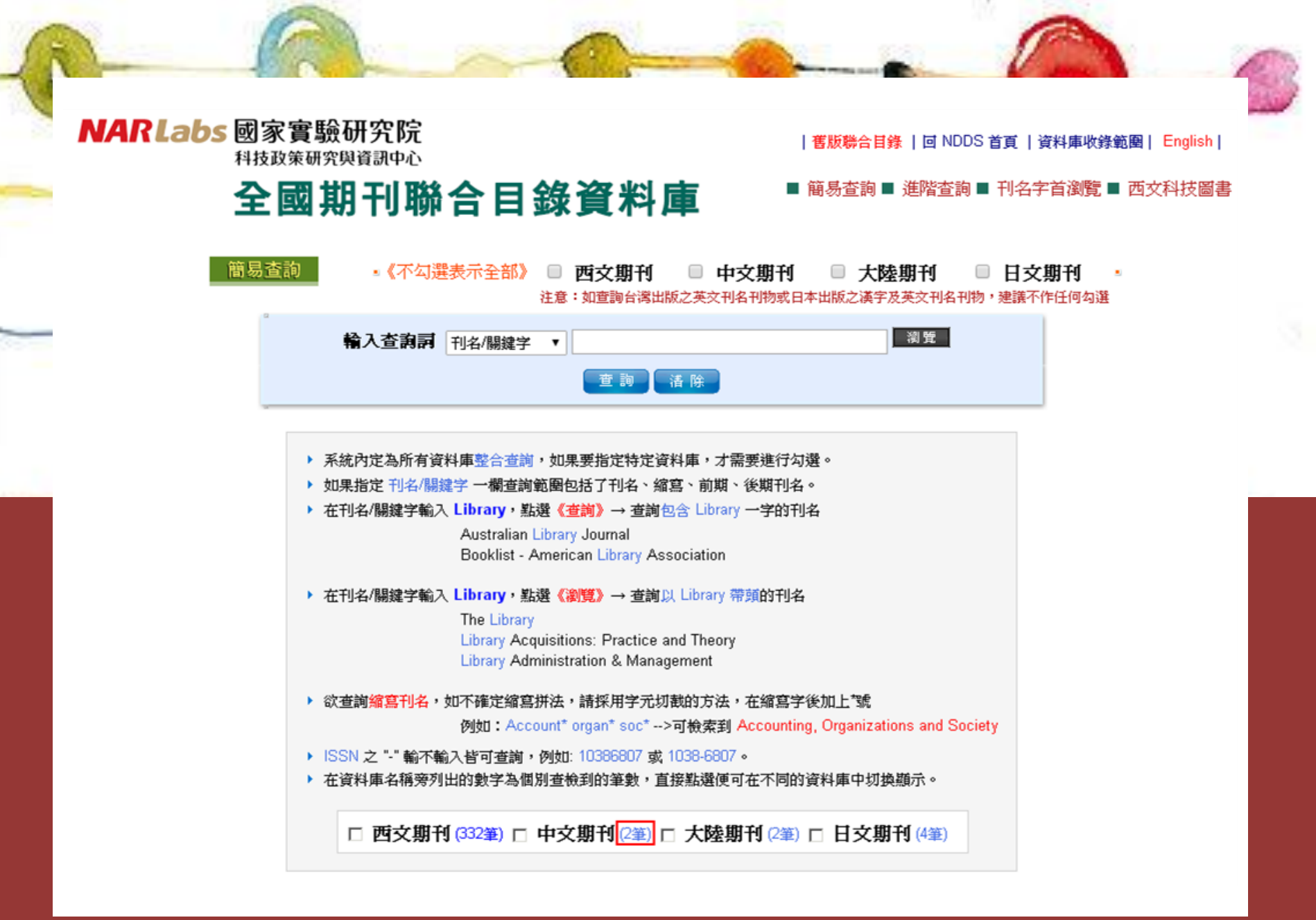

| 全國                                    | <b>剘</b> 荆聯合目錄資料庫                                                | ■ 簡易查詢 ■ 進階查詢 ■ 刊                                              |                    |  |
|---------------------------------------|------------------------------------------------------------------|----------------------------------------------------------------|--------------------|--|
| 簡見杏詢                                  |                                                                  |                                                                | 名字首瀏覽 ■ 西文科技圖書     |  |
|                                       | • 《不勾選表示全部》 🔲 西文期刊 🔲<br>注意:如查詢台湾出版之3                             | 中文期刊 (1筆) - 大陸期刊 - E<br>英文刊名刊物或日本出版之漢字及英文刊名刊物,建讀               | 日 <b>文期刊</b>       |  |
|                                       | <b>輸入查詢詞</b> 刊名/關鍵字 ▼ 臺灣社會研究                                     | 瀏覽                                                             |                    |  |
|                                       |                                                                  | 詢系統                                                            |                    |  |
| ● 回簡目顕示                               | 《點選單位名稱可申請文獻                                                     | 傳遞,點選□可串連各館OPAC)                                               |                    |  |
| 刊名 臺灣 赴                               | 會研究                                                              |                                                                |                    |  |
| <b>其他刊名</b> Taiwan: A                 | A Radical Quarterly in Social Studies                            |                                                                |                    |  |
| ISSN 1021-952                         | 8                                                                |                                                                |                    |  |
| 語文 CHI                                |                                                                  |                                                                |                    |  |
| 出版項臺灣社會                               | 研究雜誌社、臺北市                                                        |                                                                |                    |  |
| 出版年 1988                              |                                                                  |                                                                |                    |  |
| 刊別 季刊                                 |                                                                  |                                                                |                    |  |
| <b>國會分類號</b> 673.205                  |                                                                  |                                                                |                    |  |
| <b>編號</b> 001119                      |                                                                  |                                                                |                    |  |
| <b>資料庫</b> 中文                         | 1                                                                |                                                                |                    |  |
| REAL find it C                        |                                                                  |                                                                |                    |  |
| CONCERT 電子期刊                          | 聯合目述                                                             |                                                                |                    |  |
| <b>館藏 <sup>0</sup> <sub>大仁科</sub></b> | 大」(.53(2004)-[20130522 updated]                                  |                                                                |                    |  |
| ○ 大葉大                                 | 上請連結本館館藏查詢[20120329 updated]                                     |                                                                |                    |  |
| о <del>ф</del> иж                     |                                                                  | 96), 25(1997)-32(1998), 34(1999)-36(1999),<br><i>updated</i> ) | 42(2001)-66(2007), |  |
| 0中山醫                                  | 大 n.53-89。 (2004-2012)[20130122 updated]                         |                                                                |                    |  |
| ♥ 中央大                                 | 學 總圖書館no.2(1989)-3:1-4(1990), 13(1992)-15(199                    | 93), 17(1994)-92(2013)-[20141107 updated]                      |                    |  |
| ○ 中正大                                 | ₩ v.1:1(1988)-v.3:3(1990), no.12(1992)-no.15(1993)               | ), no.17(1994)- <i>[20130906 updated]</i>                      |                    |  |
| 9 中研入                                 | አ <del>ជ</del> ሞነው 1:1(1988)-1:4(1988), 2:2(1989)-3:1(1990), 12( | (1992)-97(2014)-[20150421 updated]                             |                    |  |

| alerota (coro | Col            |           | 學術電子資訊資源。<br>mic Resources in Talwan | 共享聯盟 |
|---------------|----------------|-----------|--------------------------------------|------|
| ComCERT 資料庫系統 | 10110110111101 | 010       | A STREET                             |      |
| 全國電子期刊聯合目錄    | ₿.             |           |                                      |      |
| 查詢方式          | 每頁顯示篇數         | 排序欄位      | 序別                                   |      |
| 採用關鍵字查詢  ▼    | 10 🔻           | 刊名  ▼     | 遞増 ▼                                 |      |
| 欄位名稱          |                | 查詢條件      |                                      |      |
| 刊名            |                |           |                                      |      |
| 出版者           |                |           |                                      |      |
| 資料庫名稱         |                |           | •                                    |      |
| ISSN          |                |           |                                      |      |
|               |                |           | 開始查詢取消                               |      |
|               |                | · 科技政策中心· | 國研院·國科會·                             |      |

| NAR Labs 國家實<br>科技政策 |                      | CERT 全國者                          | 是術電子資訊<br>Na Resources In 1 | 資源共享聯盟                    | (PP)                             |
|----------------------|----------------------|-----------------------------------|-----------------------------|---------------------------|----------------------------------|
| ConCERT 資料庫利         | Rát                  |                                   | A                           |                           |                                  |
| 全國電子期刊聯合             | 7目錄                  |                                   |                             |                           |                                  |
| SSN = "1021-9528" 根據 | "刊名" 欄位排序遞增, 每頁顯示10篇 | 共 <mark>(2)</mark> 筆              |                             |                           |                                  |
| 序號                   | 刊名                   | 電子版<br>ISSN                       | 紙本版<br>ISSN                 | 資料庫名稱                     |                                  |
| 1 臺灣社會研究             |                      |                                   | 1021-9528                   | CEPS中文電子期刊服<br>務一社會科學     |                                  |
| 2 臺灣社會研究考            | 「「」                  |                                   | 1021-9528                   | 月旦法學知識庫                   |                                  |
|                      | Next<br>下一頁          | Last<br>最後一頁                      | Bac<br>回查詢                  |                           |                                  |
|                      | 電灯道                  | ·科技政策中心·國<br>2光臨 !! 您是2012年03月02日 | 研院·國科會·<br>起第一日日日日 位        | 液酶本站                      |                                  |
|                      |                      |                                   |                             | 106-36 台北市和平東路            | 各二段106號14樓 (本中心位置圖)              |
|                      |                      |                                   | TEL: (0                     | 2)2737-7754 FAX: (02)2737 | 7-7839 Email:ir@stpi.narl.org.tw |

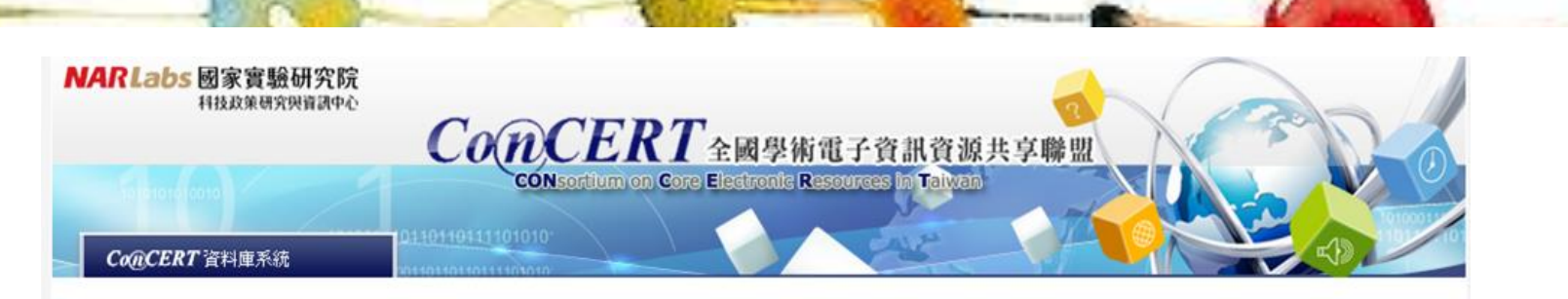

#### 全國電子期刊聯合目錄

| 刊名      | 臺灣社會研究                                                                                   |
|---------|------------------------------------------------------------------------------------------|
| 出版者     | 臺灣社會研究雜誌社                                                                                |
| 電子版ISSN |                                                                                          |
| 紙本版ISSN | 1021-9528                                                                                |
| DOI     |                                                                                          |
| 收錄年限    | 19880201 to 20130301                                                                     |
| 語文      | 繁體中文;英文                                                                                  |
| 資料庫名稱   | CEPS中文電子期刊服務-社會科學                                                                        |
| URL     | http://www.airitilibrary.com/Publication/alPublicationJournal?<br>PublicationID=10219528 |
| 附註      |                                                                                          |

書目資料提供單位 科技政策中心

| 館藏單位 | 大仁科大   | 19880201 to 20130301 | (CONCERT聯盟) |
|------|--------|----------------------|-------------|
|      | 大同大學   | 19880201 to 20130301 | (CONCERT聯盟) |
|      | 大同技術學院 | 19880201 to 20130301 | (CONCERT聯盟) |
|      | 大葉大學   | 19880201 to 20130301 | (CONCERT聯盟) |
|      | 中山大學   | 19880201 to 20130301 | (CONCERT聯盟) |
|      | 中山醫大   | 19880201 to 20130301 | (CONCERT聯盟) |
|      | 中央大學   | 19880201 to 20130301 | (CONCERT聯盟) |
|      | 中央研究院  | 19880201 to 20130301 | (CONCERT聯盟) |
|      |        |                      |             |

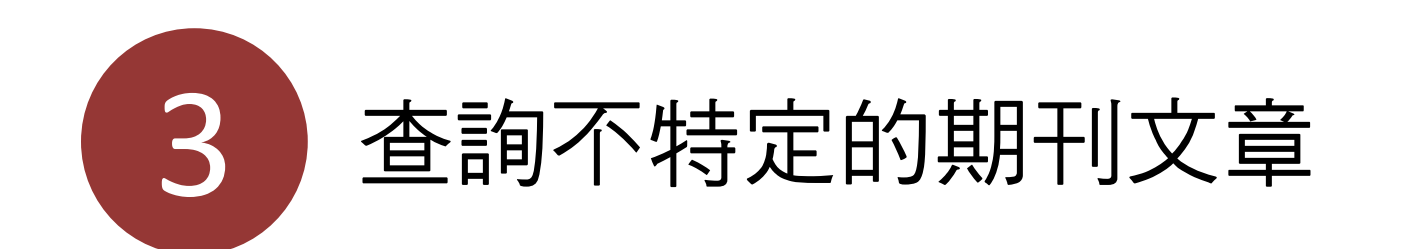

### 針對某主題,請利用「資料庫」, 以**關鍵字**查詢到期刊中的文章。

| - | 2-     |                                                                        |                                        |
|---|--------|------------------------------------------------------------------------|----------------------------------------|
|   |        | 資料庫名稱                                                                  | 網址                                     |
| - | 臺      | 臺灣期刊論文索引系統                                                             | http://readopac.ncl.edu_tw/nclJournal/ |
|   | 灣      | Airiti Library華藝線上圖書館                                                  | http://www.airitilibrary.com/          |
| _ | 中<br>國 | CNKI中國知識資源總庫                                                           | http://cnki.sris.com.tw/kns55/         |
|   | 西<br>文 | 索引摘要型資料庫<br>Web of Science(SCIE、SSCI、AHCI)<br>SCOPUS<br>PubMed         |                                        |
|   |        | 出版商型<br>Science Direct (SDOL)<br>Springer Link<br>Wiley Online Library |                                        |
|   |        | 綜合型<br>ProQuest<br>JSTOR                                               | http://search_proquest_com/advanced    |
|   |        | Google Scholar                                                         | https://scholar.google.com.tw/         |

| ●期刊指南 ●臺灣                                                                                                    | 期刊論文常引 ●報紙資訊系統 ●相關連結                  |     |
|----------------------------------------------------------------------------------------------------|---------------------------------------|-----|
| 公佈欄 0                                                                                                    | 現在位置 首頁 > 重脚服務 > 簡易查詢                 | - 1 |
| 系統簡介 0                                                                                                    | 植易查询 建密查询 自然語言查询 指令查询                 |     |
| 查詢服務 0                                                                                                    | 查购值 <b>&gt;</b>                       | _   |
| 收編期刊瀏覽 ○                                                                                                    | 查詢欄位 > 図篇名 図關鍵詞 目作者 目摘要 目全文           |     |
| 篇目分類瀏覽 0                                                                                                    | 資料性質 > ≥學術性 ≥一般性                      |     |
|                                                                                                    | 資料類型 > ●全部 ◎書評                        |     |
| ▶ 期刊授權                                                                                                    | 語文 > 全部 ▼                             |     |
| ▶ 館外讀者如何取得全交                                                                                                    | 查與模式 > ●精確 ◎同音 ◎模糊 ◎漢語拼音              |     |
| ▶ 軟體工具下載                                                                                                    | 查詢結果 > 排序依 出版年月▼ ◎遞增 ●遞減              |     |
| <ul> <li>         被索歴程         <ul> <li>                  株FF #E #E #E #E #E #E #E #E #E #E #E #E #E</li></ul></li></ul> | 每頁顯示 ▶ 20 ▼ 筆音料                       |     |
| · NELINITIALAN                                                                                                    | · · · · · · · · · · · · · · · · · · · |     |
|                                                                                                    |                                       |     |

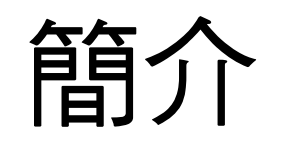

| 網址   | http://readopac.ncl.edu.tw/nclJournal/                                                                                                    |
|------|----------------------------------------------------------------------------------------------------|
| 內容   | 收錄自1970年(民國59年)以來,國家圖書館館藏之臺灣出版<br>的中西文學術期刊、學報以及部分港澳地區出版的期刊逾5000<br>種,所收之篇目以研究論文為主,其他如文藝作品、通訊消息、<br>會計報告人事動態、定期統計資料、產品介紹、隨筆漫談等均<br>不錄列。(1970年以前陸續回溯建檔中) |
| 軟體需求 | PDF, HyView                                                                                                    |
| 提供者  | 國家圖書館                                                                                                    |

查詢模式【簡易查詢】

| 現在位置 首頁 > 查詢服務 > 簡易查詢            | 現在位置 首頁 |
|----------------------------------|---------|
| 簡易查詢 進階查詢 自然語言查詢 指令查詢            | 簡易查詢    |
| 查詢值 🔰                            | 查詢值 🕨   |
| 查詢欄位 🔰 🗹 篇名 🗹 關鍵詞 🗌 作者 🗌 摘要 🗌 全文 | 查詢欄位 ▶  |
| 資料性質 🕨 🗹 學術性 🗹 一般性               | 資料性質 🔰  |
| 資料類型 🕨 ◉ 全部 ○ 書評                 | 資料類型 >  |
| 語文 🔰 全部 🖌                        | 語文 🕽    |
| 查詢模式 🔰 🖲 精確 🔾 同音 🔾 模糊 🔾 漢語拼音     | 查詢模式 🔰  |
| 查詢結果 ▶ 排序依 出版年月 ✔ ○ 遞增 ● 遞減      | 查詢結果 🕽  |
| 每頁顯示 ▶ 20 ✔ 筆資料                  | 每頁顯示 🕽  |
|                                  |         |

宣調

**浦**际

查詢模式【進階查詢】

| 現在位置 首頁 > 查詢服務 > 進階查詢                 |                      |
|---------------------------------------|----------------------|
| 簡易查詢 進階查詢 自然語言查詢 指令查詢                 |                      |
| 查詢條件 > 在                              | 全部欄位 🖌               |
| AND ~                                 | 全部欄位                 |
| AND ~                                 | 篇名<br>作者             |
| 出版日期 > 西元 年 月 ~<br>容料性質 > 四 醫術性 回 一般性 | L<br>關鍵詞<br>刊名<br>類號 |
| 資料類型 > ● 全部 ○ 書評                      | 摘娶<br>全文             |
| 語文 🔰 全部 🖌                             |                      |
| 查詢模式 🔰 ◉ 精確 ○ 同音 ○ 模糊 ○ 漢語拼音          |                      |
| 查詢結果 ▶ 排序依 出版年月 ✔ ○ 遞增 ④ 遞減           |                      |
| 每頁顯示 ▶ 20 ➤ 筆資料                       |                      |
|                                       | -+                   |

宣詢

) 頂际

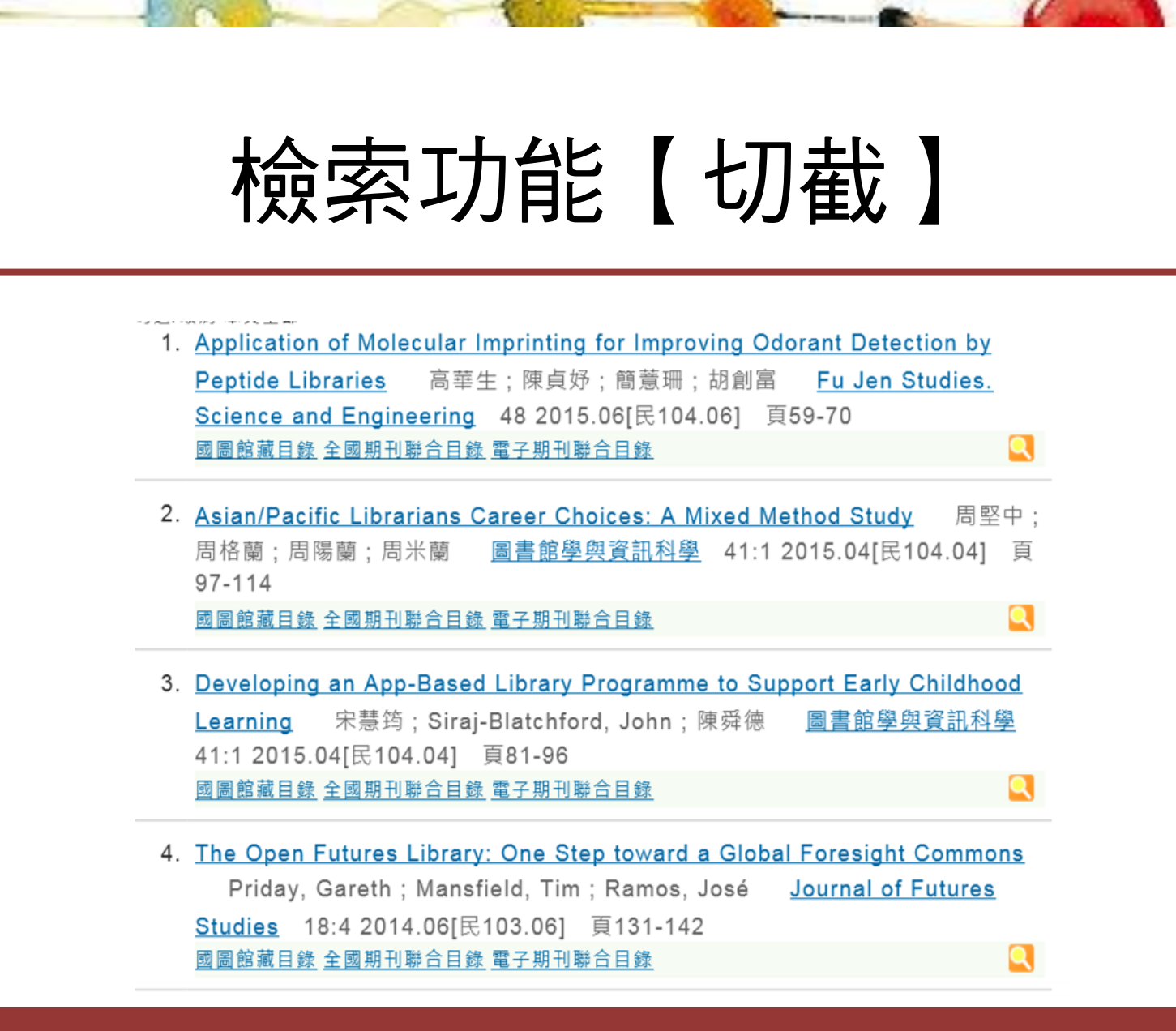

## 檢索功能【完全符合查詢】

- 輸入「趙雲」
- Authentication of Actinidia Macrosperma Using PCR-RFLP Based on trnK
   Sequences 超雲鵬;邱英雄;龔唯;李建華;傅承新 Botanical Studies
   48:3 2007.07[民96.07] 頁239-242 摘要
   國圖館藏目錄 全國期刊聯合目錄 電子期刊聯合目錄
- 8. Variations in the Embryonic Stages of Overwintering Eggs of Eight Grasshopper Species (Orthoptera: Acrididae) in Inner Mongolian Grasslands 趙雲鮮;郝樹廣;康樂 <u>動物研究學刊</u> 44:4 民94.10 頁536-542
   國圖館藏目錄 全國期刊聯合目錄 電子期刊聯合目錄

- 輸入「趙雲\$」
- 3. 記憶拼圖 趙雲 文訊 223 民93.05 頁55 國圖館藏目錄 全國期刊聯合目錄 電子期刊聯合目錄
   4. <u>防緣變現的觀音</u> 趙雲 <u>故宮文物月刊</u> 21:5=245 民92.08 頁64-75 國圖館藏目錄 全國期刊聯合目錄 電子期刊聯合目錄
   5. <u>情調咖啡</u> 趙雲 <u>講義</u> 31:6=186 民91.09 頁56-58 國圖館藏目錄 全國期刊聯合目錄 電子期刊聯合目錄

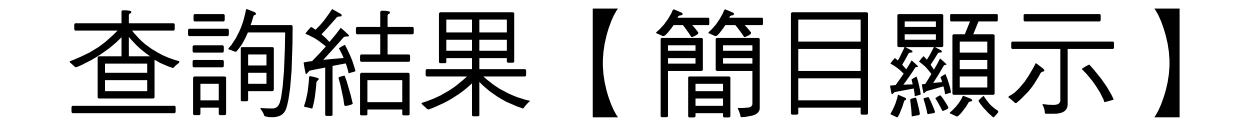

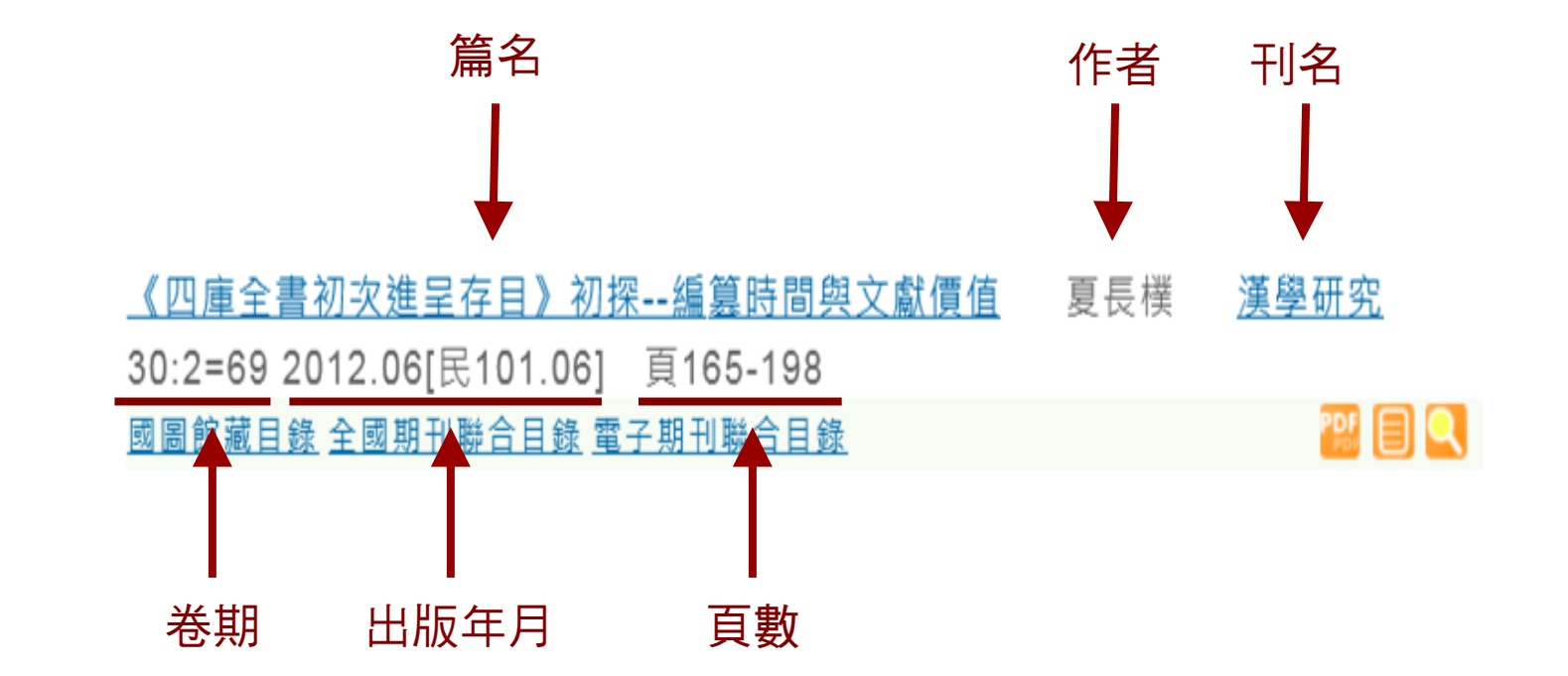

<u>漢學研究</u>

4

夏長樸

《四庫全書初次進呈存目》初探--編纂時間與文獻價值 30:2=69 2012.06[民101.06] 頁165-198 國圖館藏目錄 全國期刊聯合目錄 電子期刊聯合目錄

1. 查詢該期刊於國家圖書館館藏情形

- 2. 查詢該期刊於全國圖書館紙本館藏情形
- 3. 查詢該期刊於全國圖書館電子館藏情形
- 4. PDF全文: 國圖已取得無償授權之全文, 可開放線上瀏覽列印
- 5. 國圖影像:尚未取得授權之全文,僅限國圖網域開啟瀏覽
- 6. 延伸查詢:可依單篇文獻之篇名、作者、刊名查詢館內其他系統或外部資源

### 1. 國圖館藏目錄:查詢該期刊於國家圖書館館藏情形

|       | <u>書初次進呈存目》初</u><br>2012.06[民101.06]                           | ]探編篡時<br>] 頁165-1                                                   | <u>間與文獻(</u><br>198                                                                       | <u>賈佰</u>                                     | 夏長                       | 樸 <u>漢學</u>        | <u>研究</u> |
|-------|----------------------------------------------------------------|---------------------------------------------------------------------|-------------------------------------------------------------------------------------------|-----------------------------------------------|--------------------------|--------------------|-----------|
| 或圖館藏目 | 錄 全國期刊聯合目錄                                                     | 電子期刊聯合                                                              | 目録                                                                                        |                                               |                          |                    |           |
|       |                                                                |                                                                     |                                                                                           |                                               |                          |                    |           |
|       |                                                                | 漢聖書業・参末中交・参末中交・<br>刊価減 / 含濃油支 / 分<br>室汚清単<br>単 取消預算<br>取消預算<br>取消預算 | #国・参康中文東面高・自即日比<br>御授玄芸賞 (*) 新上栄湯田 (*)<br>査論整史 役<br>(************************************ | 際放線上調整<br>個人紀錄<br>的書車<br>加人錄錄<br>專型書件<br>發型書件 | <u> </u>                 | 調電設明<br>( <u> </u> |           |
|       | # 题名                                                           | 赭                                                                   | 出版者                                                                                       | 出版年                                           | 索書號                      | 分館/專室:晉/調閱         |           |
|       | 61 🗆 開明學漢學研究論集 /                                               | 敷現坤                                                                 | 臺灣學生,初版                                                                                   | 1988                                          | 126.407 8355             | <u> 典献書軍(1/0)</u>  |           |
|       | 62 🗆 當代西方漢學研究集萃/                                               | 伊沛霞,姚平主编                                                            | 上海古藉出版社 第1版                                                                               | 2012                                          | 034 8877                 | 6標漢學中心(5/0)        |           |
|       | 63 □ 當代法國漢學研究 = The contemporary study of<br>French sinology / | 阿克蘭                                                                 | 碩士論文淡江大學漢語文化<br>獻資源研究所                                                                    | 纹 2010                                        | 802 034M 99-5            | <u> 典献書庫(1/0)</u>  |           |
|       | 64 🗆 當代海外漢學研究/                                                 | 許惟賢, 王相寶主編                                                          | 江蘇人民出版社,第1版                                                                               | 1997                                          | 030.7 8433:2             | 6標漢學中心(1/0)        |           |
|       | 65 □ 傳教士漢學研究 = The study of missionary<br>Singlery /           | 强西平                                                                 | 大象出版社 第1版                                                                                 | 2005                                          | 034 8745                 | 6標漢學中心(1/0)        |           |
|       | 55 □ 漢·全世界做朋友:漢學研究中心三十周年特刊/                                    | 耿立群主編                                                               | 漢學研究中心,                                                                                   | 2011                                          | 030.6 8665-3 8735        | 2標新書及論文室(1/0)      |           |
|       | 67 □ 漢學研究 = Chinese studies /                                  | 間純徳主編                                                               | 中華書局,第1版                                                                                  | 2002                                          | 030.7 8475               | 典献書庫(3/0)          |           |
|       | 68 □ 漢學研究 = Chinese studies /                                  | 間纯德主編                                                               | 中國和平出版社:中華書局。                                                                             | 1996                                          | SE 030.7 8665            | 6樓漢學中心(11/0)       |           |
|       | 经 □ 漢學研究 /                                                     | 國立中央圖書經續                                                            | 續者復印,                                                                                     | 1988                                          | 020.8 8656 v.108-<br>110 | <u> 典献書庫(3/0)</u>  |           |
|       | 70 □ 漢學研究 = Chinese studies                                    |                                                                     | 漢學研究資料及服務中心。                                                                              | 1983                                          | 030 8665-1               | 3樓期刊室(85/0)        |           |
|       | 71 □ 漢學研究之回顧與前聽國際學術研討會論文集                                      |                                                                     | 臺灣師範大學國文系。                                                                                | 2006                                          |                          |                    |           |

| 記錄詳細檢視          |                                       |
|-----------------|---------------------------------------|
| 選擇格式: 標準 機讀     |                                       |
| 記錄 70 / 117 書目勘 |                                       |
| 館藏              | 書在哪裡(請點選)                             |
| 電子位置            | ····································· |
|                 | ····································· |
|                 |                                       |
| 系統號             | 000179332                             |
| 題名/著者           | ●漢學研究 = Chinese studies               |
| 出版項             | 臺北市:漢學研究資料及服務中心,民72.06[1983.06]-      |
| 稽核項             | 冊:圖; <b>25</b> 公分                     |
| ISSN            | 0254-4466                             |
| 一般註             | 平裝                                    |
|                 | 被索引於: 中華民國期刊論文索引                      |
|                 | "漢學研究資料及服務中心"於民76年11月改名為"漢學研究中心"      |
| 其他題名            | Chinese studies                       |
| 標題              | ● <u>漢</u> 學                          |
|                 | ● <u>期刊</u>                           |
| 其他著者            | ● <u>漢學研究資料及服務中心</u>                  |

### 2. 全國期刊聯合目錄: 查詢該期刊於全國圖書館紙本館藏情形

| 《四庫全書初次進<br>30:2=69 2012.06<br>21.06 | <u>]探編篡時間與文</u><br>] 頁165-198          | <u>て獻價值</u>                                          | 夏長樸                     | <u>漢學研究</u><br>爾 <b>同</b> 6 | KARLobs ####################################                                               | <sup>資訊中心</sup><br>  <b>刊聯合目錄資料庫</b>                                                  | 智敬整合目   回 NODS 首   資料率以排載面 English<br>計 □<br>夏<br>夏 夏島壹詞 ■ 金融壹詞 ■ 刊名字首源質 ■ 西文科技重書 |
|--------------------------------------|----------------------------------------|------------------------------------------------------|-------------------------|-----------------------------|--------------------------------------------------------------------------------------------|---------------------------------------------------------------------------------------|-----------------------------------------------------------------------------------|
| 圆圆眼藏日臻 <u>全國期刊聯合日臻</u>               | <u>電子期刊聯合日蘇</u>                        |                                                      |                         |                             |                                                                                            |                                                                                       |                                                                                   |
|                                      |                                        |                                                      |                         |                             | 簡易查詢                                                                                       | * (不勾選表示全部) □ 西文期刊 □ 中文期刊                                                             | (4筆) 🗌 大陸期刊 (2筆) 🗌 日文期刊 (2筆) *                                                    |
| 《STPI 料粒はない<br>新聞はない<br>を<br>子       | ######<br>研究與資訊中心<br>國期刊聯合目錄資料庫        | 雪花郡会日   回 NOOS 甘   資料<br>着<br>■ 院長宝約 ■ 進港宝約 ■ 刊名字    | 科華牧總範圍 English          |                             |                                                                                            |                                                                                       |                                                                                   |
|                                      | (不勾選表示全部) 因 因又期刊 日 甲又<br>注意:如查請台灣出版之英文 | 期刊(4章) 🗌 大陸期刊(4章) 🗌 日文期刊<br>利名刊物或日本出版之漢字及英文刊名刊物,建議不作 | <b>刊 (2)) *</b><br>任何勾選 |                             | ◎ 回簡目顕示 ④下一筆                                                                               | (點選單位名稱可 <u>申請文獻傳遞</u> ,黑                                                             | b選□可串連各館OPAC)                                                                     |
|                                      | 輸入查測詞 刊名 関雄字 ✔ 漢學研究                    | 谈赞                                                   |                         |                             | 刊名 漢學研究                                                                                    |                                                                                       |                                                                                   |
|                                      | 王田 道田                                  |                                                      |                         |                             | 其他刊名 Chinese Studies                                                                       | 5                                                                                     |                                                                                   |
|                                      |                                        |                                                      |                         |                             | ISSN 0254-4466                                                                             |                                                                                       |                                                                                   |
| 國本時未一,共0軍,用1月,<br>其他刊名、總寫刊名以 *       | 男 1王男の章<br>標記顧示                        | (2) 缩小範                                              | <b>蚕查</b> 询             |                             | 主要にあった。<br>世界では、<br>注意の<br>では、<br>にの<br>にの<br>にの<br>にの<br>にの<br>にの<br>にの<br>にの<br>にの<br>にの | (小声                                                                                   |                                                                                   |
| 序號                                   | 刊名 ISSN ISSN(電子                        | ) 出版項                                                | 版本 資料庫                  |                             | 山間の頃 英学い 元十七5里                                                                             | DD10                                                                                  |                                                                                   |
| 1 演學研究<br>* Chinese Studies          | 0254-4400                              | 決举研究中心,豊兆市                                           | ΨX                      |                             | 利期末年刊                                                                                      |                                                                                       |                                                                                   |
| 2 漢學研究通訊                             | 0253-2875                              | 漢學研究中心禁經國國際學術交流基金會,台北<br>*                           | 中文                      |                             | 國會分類號 030                                                                                  |                                                                                       |                                                                                   |
| 3 <b>本根码</b> 含化利                     | 1819-4427                              | 四小豆林刻拎子畫清產是刻發過肚卒把 菖林醇<br>                            |                         |                             | 編號 000810                                                                                  |                                                                                       |                                                                                   |
|                                      |                                        |                                                      |                         |                             | <b>資料庫</b> 中文                                                                              |                                                                                       |                                                                                   |
| 4 中正漢學研究<br>* Chung Cheng C          | 1996-269X<br>inese Studies             | 國立中止大學中國大學派,最親務民國為                                   | ΨX                      |                             | REAL find it GREAL                                                                         | ]                                                                                     |                                                                                   |
| 5 中法演學研究所                            | <b>W書館館刊</b>                           | 中法漢學研究所圖書館,北京                                        | 大陸                      |                             | CONCERT 電子期刊聯合目                                                                            |                                                                                       |                                                                                   |
| Scripta Sinca                        | 4204 0040                              | 新港中国市立委 新港                                           | +23                     |                             | <b>館藏 □</b> 大葉大學 請注                                                                        | 皇结本館館藏查詢(20120329 updated)                                                            |                                                                                   |
| Journal of Chine                     | se Studies                             | BICN-FTXR/BIC                                        | //88                    |                             | ○ 大教文化中心                                                                                   | 2007.6-(20080731 updated)                                                             |                                                                                   |
| 7 漢學研究                               | 0288-2604                              | 東京市:日本大學中國文學會                                        | 日文                      |                             | 0 中山大学 1(1<br>0 中台科大 V 2                                                                   | 303), 3(1331)-28(2010).日2011年枢慮保留教新一年(201<br>(3(1)- <2005- > 終 V 29(3)/2015107 unided | (72U-) updated)                                                                   |
| 8 中國語中國文化                            | 0288-2604                              | 東京:日本大學中國學會                                          | 日文                      |                             | 0 中央大學 结理                                                                                  | 要需给1·1-2/1983)-28·1-4/2010). (20120820 undefed                                        |                                                                                   |

#### 3. 電子期刊聯合目錄

查詢該期刊於全國圖書館電子館藏情形

| <mark>《四)</mark><br>30:2: | <u>車全書初次進</u><br>=69 2012.06                             | 呈存目》初招<br>[民101.06] | 3<br>5-1                    | <u>間與文</u><br>98                              | 獻價值                              | 夏長樸 | <u>漢學研究</u> |
|---------------------------|----------------------------------------------------------|---------------------|-----------------------------|-----------------------------------------------|----------------------------------|-----|-------------|
| 或周館                       | <u> 藏目錄 全國期</u>                                          | 刊聯合目錄 電子!           | 朝刊聯合                        | 目錄                                            |                                  |     | PSF 🗐       |
| (STPA)<br>(<br>(<br>全國    | MARILabs 時需增加時末度<br>科技政策研究與資<br>∞@CERT 資料庫系統<br>電子期刊聯合目錄 |                     | 了全國學林<br>tore) Electronic F | f <b>電子資訊</b><br>Lesources In T<br>s" 豐位排序遞端, | 资源共享聯盟<br>10000<br>每更懸示10篇 共(4)篇 |     |             |
| 序號                        | 刊                                                        | 名                   | 電子版<br>ISSN                 | 紙本版<br>ISSN                                   | 資料庫名稱                            |     |             |
| 1                         | 中正漢學研究                                                   |                     |                             |                                               | CEPS中文電子期刊服務-人文學                 |     |             |
| 2                         | 漢學研究                                                     |                     |                             | 0254-4466                                     | CEPS中文電子期刊服務-人文學                 |     |             |
| 3                         | 漢學研究通訊                                                   |                     |                             | 0253-2875                                     | CEPS中文電子期刊服<br>務-人文學             |     |             |
| 4                         | 漢學研究集刊                                                   |                     |                             | 1819-4427                                     | CEPS中文電子期刊服務-人文學                 |     |             |

| 刊名       | 漢學研究                                                |                              |             |
|----------|-----------------------------------------------------|------------------------------|-------------|
| 出版者      | 漢學研究中心                                              |                              |             |
| 電子版ISSN  |                                                     |                              |             |
| 紙本版ISSN  | 0254-4466                                           |                              |             |
| DOI      |                                                     |                              |             |
| 收錄年限     | 20060601 to 20131201                                |                              |             |
| 語文       | 繁體中文;英文                                             |                              |             |
| 資料庫名稱    | CEPS中文電子期刊服務-人文                                     | (學) (1) (1) (1) (1) (1)      |             |
| URL      | http://www.airitilibrary.<br>PublicationID=02544466 | com/Publication/alPublicatio | nJournal?   |
| 附註       |                                                     |                              |             |
| 書目資料提供單位 | 科技政策中心                                              |                              |             |
| 館藏單位     | 大仁科大                                                | 20060601 to 20131201         | (CONCERT聯盟) |
|          | 大同大學                                                | 20060601 to 20131201         | (CONCERT聯盟) |
|          | 大葉大學                                                | 20060601 to 20131201         | (CONCERT聯盟) |
|          | 中山大學                                                | 20060601 to 20131201         | (CONCERT聯盟) |
|          | 中山醫大                                                | 20060601 to 20131201         | (CONCERT聯盟) |
|          | 中央大學                                                | 20060601 to 20131201         | (CONCERT聯盟) |
|          | 中央研究院                                               | 20060601 to 20131201         | (CONCERT聯盟) |
|          | 中正大學                                                | 20060601 to 20131201         | (CONCERT聯盟) |
|          | 中原大學                                                | 20060601 to 20131201         | (CONCERT聯盟) |

4. PDF全文

國圖已取得無償授權之全文,可開放線上瀏覽列印

《四庫全書初次進呈存目》初探--編篡時間與文獻價值 30:2=69 2012.06[民101.06] 頁165-198 國圖館藏目錄 全國期刊聯合目錄 電子期刊聯合目錄

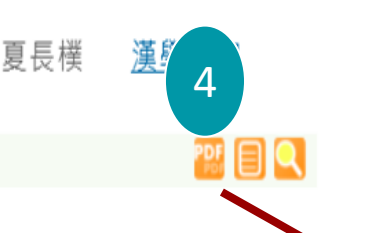

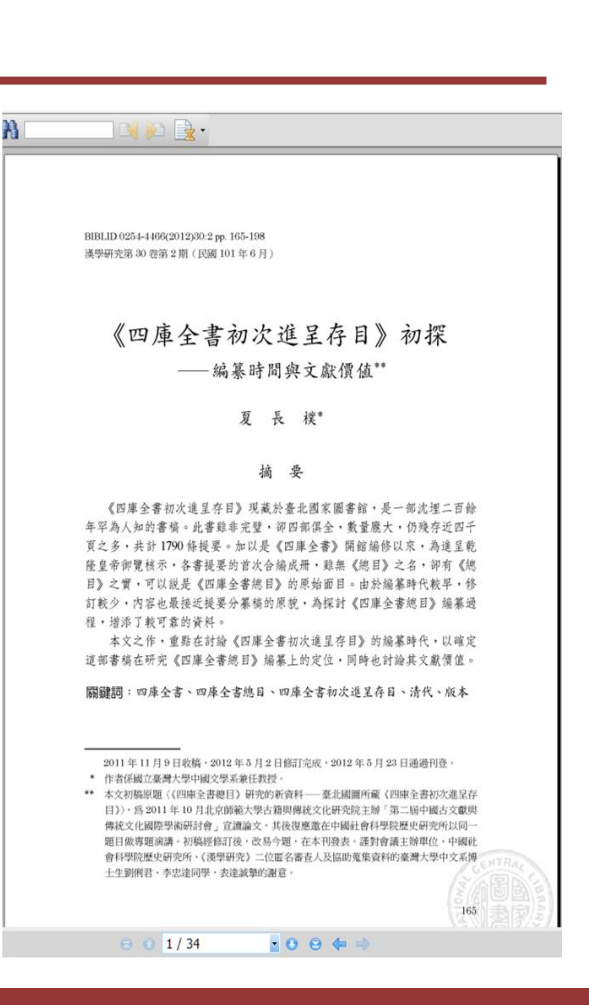

夏長樸

#### 5. 國圖影像

尚未取得授權之全文,僅限國圖網域開啟瀏覽

《四庫全書初次進呈存目》初探--編篡時間與文獻價值 30:2=69 2012.06[民101.06] 頁165-198 國圖館藏目錄 全國期刊聯合目錄 電子期刊聯合目錄 <u>漢學研</u>5

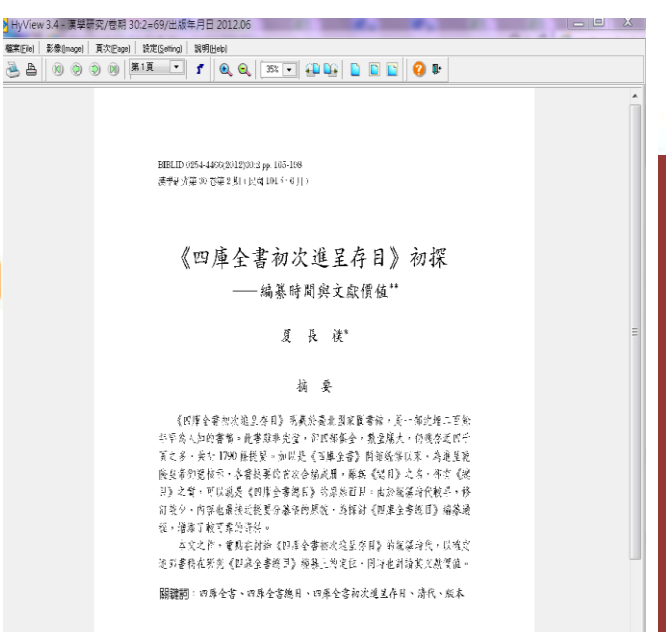

<sup>2011</sup>年11月9日收拾,2012年5月2日旬到完成,2012年5月22日運搬利款。 \* 作者的新生要大学中國文学新新任政技。

\* 主义规模集组《信集》第0111年9月28日、新建成集团、電力工具相信《信集》第011年10日、おお加加人等主新研究支援》は大学校「日本市場合的发展 目的)、自然口午间、「おお加加人等主新研究支援」は大学校、支援「日本市場合的发展の 構成、化和学校研究」の工作者、大部分通知公司和学校研究研究研究、利益 自和研究研究研究系系(初始の合正、自然生活者の主人加速支援和保護系统(大家行 自和研究研究系统系统(如果会主)には空活者の主人加速支援和保護系统(大家行

#### 6. 延伸查詢

可依單篇文獻之篇名、作者、刊名查詢館內其他系統或外部資源

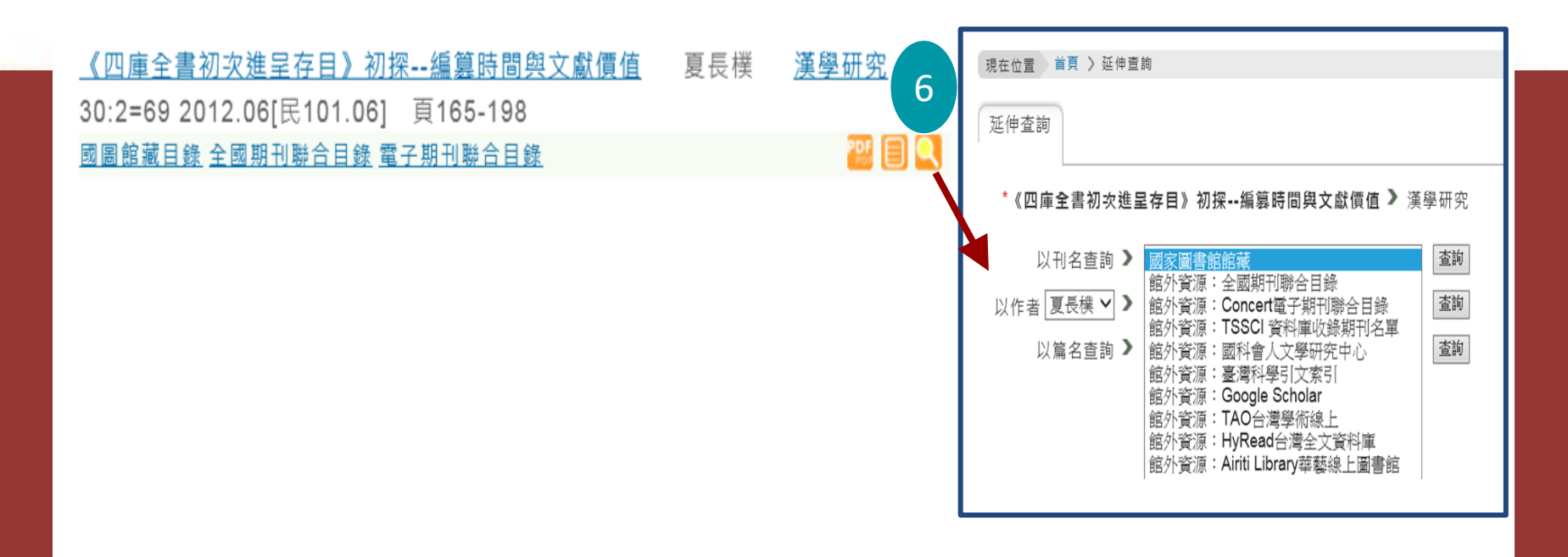

## 查詢結果【詳目顯示】

摘要、參考文獻連結
 被學位論文引用次數
 延伸查詢:

關鍵詞、分類號、 本刊其他篇目查詢

4.相關連結:

連結的全文、目次

5.相關文獻

6. 瀏覽次數 收藏到我的信箱

| 🔍 延伸查詢 🗐 國圖影像 📴 PDF全文                                                                                                    |
|----------------------------------------------------------------------------------------------------|
| 拿破崙與脫清「小說界革命」:從《泰西斯史攬要》到《泰西歷史演義》=Napoleon and the Revolution in Late Qing Fiction: From an Outline of New Western History transce of Western History 陳建華 漢學研究 23:2=47 民94.12 頁321-354 探要 參考文獻 被學位論文引用次數:5 2 |
| 語文 中文                                                                                                    |
|                                                                                                    |
| 分類號 823.27                                                                                                    |
| 本刊其他篇目查詢   漢學研究                                                                                                    |
| 相關連結   連結的全文 目次 4                                                                                                    |
| 系統識別號 A06006692                                                                                                    |
| · 約3萬日(10.1.)       + 臺灣博頓士論文       31號次數     收藏到我的值箱                                                                                                    |
| ♥ 募寄                                                                                                    |
| 標題:<國家圖書館 期刊文獻資訊網 中文期刊篇目系統:拿破崙與晚湾「小說界革命」:從《泰西斯史損要》到《泰西歷史演義》>                                                                                                    |
| 收值人EMail:                                                                                                    |
| 寄件人EMail:                                                                                                    |
| 主旨:                                                                                                    |
| 你的暖糕:                                                                                                    |
| 送出                                                                                                    |

### 查詢結果匯出

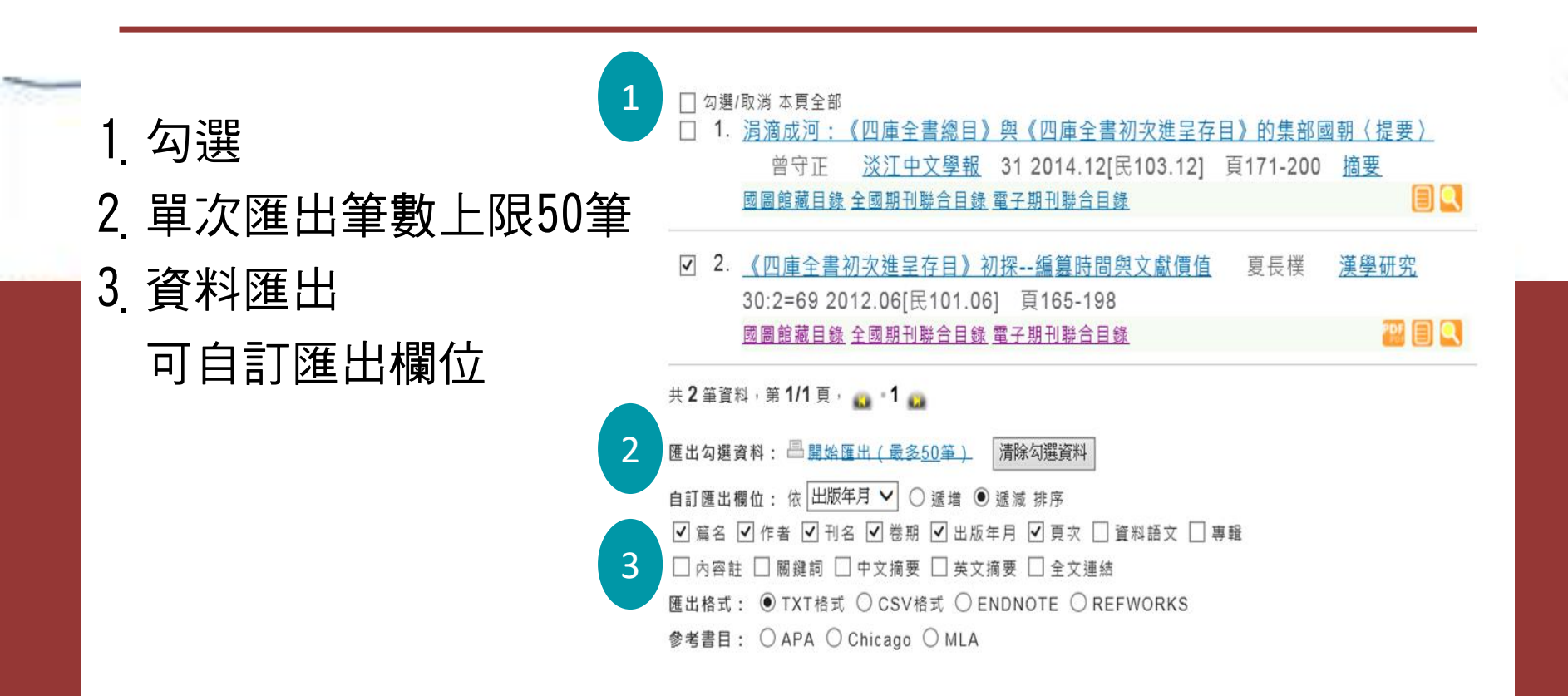

| TERSTANKALS                                                   |                                                 |
|---------------------------------------------------------------|-------------------------------------------------|
| 期刊 博士論文 碩                                                     | 土論文 統計年鑒 年鑒 工具書 法律 會議 報紙 標準 更多~                 |
| 😕 🛍 🖂 🗧 two i                                                 |                                                 |
| • 8:39СNKI                                                    | 13.8                                            |
| 總出>>                                                          | ● 文業 ○ 数字 ○ 菌表 ○ 版念 ○ 學術機夠                      |
| 新聞動態                                                          | 中國知識資源總庫系列產品(已訂購)                               |
| EZproxy Troubleshooting                                       | <b>跨庫檢索</b> :在已勾進的多個數據庫中同時錄案。                   |
| 2014年7月<br>2014年中文數字出版與數字要書<br>修题陈研討會                         | ☑ 中國期刊全文數接庫 1915年至今·共 47971008 篇                |
| 2013年7月<br>2013年中文數字出版與數字要書<br>韓國際研討會                         | ☑ 中國博士學位論文全文數錄車 1984年至今·共 229460 首              |
| 2012年6月<br>2012年中文教学中初回教学委員                                   | ☑ 中國優秀福士學位論文全文數據庫 1984年至今·共1960995 篇 >簡介        |
| 然至進研討會                                                        | ☑ 中國重要會議論文全文數據單 1953年至今·共1656122 首              |
| 服務指南                                                          | ☑ 国际会议论文全文数据库 1981年至今·共 478470篇 · 今日新增 67 篇 >简介 |
| <ul> <li>※見然祖FAQ</li> <li>CAJ実践語下載</li> <li>申請素及試用</li> </ul> | □ 中國重要報紙全文數據單 2000年至今·共12369006 篇 > 億介          |
| 用戶證證快速通道                                                      |                                                 |

CNKI 中國知網(清華同方)

內容

- → 中國期刊全文資料庫
- → 中國博碩士論文全文 資料庫
- → 中國重要報紙全文資 料庫
- → 中國重要會議論文全 文資料庫

可直接點選單一資料庫進 入單庫檢索

|                                                                          |                             |      |                                       |         |                      | 首頁   CNKI工程              | 呈   公司簡介 | 產品體系   用 | 戶指南   联系我                | 們 繁體版 🗸 |
|--------------------------------------------------------------------------|-----------------------------|------|---------------------------------------|---------|----------------------|--------------------------|----------|----------|--------------------------|---------|
|                                                                          | 中国知间<br>(cnki.net<br>,确设施工程 |      |                                       |         |                      |                          | CN       | KI知識網絡朋  | <sub>3務平臺</sub> <b>K</b> | NS      |
| 期刊                                                                       | 博士論文                        | 碩士論文 | 統計年鑒                                  | 年鑒      | 工具書                  | 法律                       | 會議       | 報紙       | 標準                       | 更多∨     |
| 😁 歡迎您,tv                                                                 | wncl                        |      |                                       |         |                      |                          |          |          | 10 -                     |         |
| ■ 我的CNKI                                                                 | 退出>>                        |      | <ul> <li>文章</li> </ul>                | ○ 數字    | ○ 圖表                 | ○ 概念                     | ○ 學術趨    | 勢        |                          |         |
| 新聞動態                                                                     |                             | 🌻 🕈  | 國知識資源總慮                               | 揮系列產品(ē | 己訂購)                 |                          |          |          |                          |         |
| EZproxy Troub                                                            | leshooting                  | 跨    | 庫檢索:在已勾                               | 體的多個數據庫 | (中同時檢索・              |                          |          |          |                          |         |
| 2014年7月<br>2014年中文數=<br>館國際研討會                                           | 字出版與數字圖書                    | Z    | ✓ 中國期刊全文數據庫 1915年至今,共 47971008 篇      |         |                      |                          |          |          |                          |         |
| 2013年7月<br>2013年中文數目<br>館國際研討會                                           | 学出版與數字圖書                    | V    | 中國博士學位                                | (論文全文數據 | 庫 1984年至今            | <sup>,</sup> 共 229460 篇  |          |          |                          | >簡介     |
| 2012年6月<br>2012年中文數目                                                     | 字出版與數字圖書                    | Z    | ☑ 中國優秀碩士學位論文全文數據庫 1984年至今,共 1960995 篇 |         |                      |                          |          |          |                          |         |
| 影腳涂叶的響                                                                   |                             | V    | 中國重要會議                                | 論文全文數據  | 庫 1953年至今            | <sup>,</sup> 共 1656122 篇 |          |          |                          | >簡介     |
| 服務指南                                                                     |                             | V    | 国际会议论文                                | 全文数据库   | 1981年至今,共,           | 178470篇,今                | 日新增 67 篇 |          |                          | >简介     |
| <ul> <li>&gt; 常見問題FA</li> <li>&gt; CAJ瀏覽器</li> <li>&gt; 申請產品試</li> </ul> | Q<br>下載<br>用                |      | □ 中國重要報紙全文數據庫 2000年至今,共 12369006 篇    |         |                      |                          |          |          |                          | >簡介     |
| > 用戶建議快                                                                  | 速通道                         | 單    | 庫檢索:直接點                               | 撃數據庫名稱。 |                      |                          |          |          |                          |         |
|                                                                          |                             | ¢    | 國期刊全文數據                               | ▓庫(世紀期刊 | 刊) 1915年 <u>至</u> 19 | 93年,共 51532              | 14 篇     |          |                          | >簡介     |
|                                                                          |                             |      |                                       |         |                      |                          |          |          |                          |         |

|                               |                  |                                               | 首頁   CNKI工程       | 公司簡介   產品體 | 系   用戶指南   联;                             | 糸我們 登錄     | 繁體版 ∨                   |  |  |  |  |
|-------------------------------|------------------|-----------------------------------------------|-------------------|------------|-------------------------------------------|------------|-------------------------|--|--|--|--|
|                               |                  |                                               |                   | CNK        | (1.知識網絡服務平                                | • KI       | VS                      |  |  |  |  |
| 中國學術文獻網絡出版總庫                  | 跨庫檢索             | 檢索首頁                                          |                   |            | 中國學術                                      | 文獻網絡出版     | 遼庫 🗸                    |  |  |  |  |
| 文獻分類目錄                        | 快速檢索             | 標準檢索專業                                        | 檢索 作者發文檢索         | 科研基金檢索     | 句子檢索 文獻來                                  | 源檢索        |                         |  |  |  |  |
| 選擇學科領域 全選 清除                  | 1.輸入檢索           | 1.输入檢索控制條件: [+]                               |                   |            |                                           |            |                         |  |  |  |  |
| 理工B(化學化工冶金環境礦業)               | 2.輸入内容           | 2.输入内容檢索條件:                                   |                   |            |                                           |            |                         |  |  |  |  |
| 世 型 理工C(機電航空交通水利建筑能<br>润) €   |                  | 在結果中檢索 檢索文獻 ☑ 中英文擴展檢索                         |                   |            |                                           |            |                         |  |  |  |  |
|                               | 文獻分組》            | 劉覽:來源數據庫 學科類別<br>±前時 ♥±%% 國大提供会→              | 研究層次 文獻作者 作者]     | 單位 中文關鍵詞 研 | 究資助基金                                     |            |                         |  |  |  |  |
| 🗄 🗹 醫藥衛生科技 🔍                  | し 司 編 一<br>文献排序派 | 和司購 — 不豆邸 — 不提供主义<br>劉覽: 相關度 發表時間 被引          | 頻次 下載頻次           |            |                                           | 每頁記錄數      | 女:10 <mark>20</mark> 50 |  |  |  |  |
| 団 哲學與人文科學 🔍                   | 共有記錄158          | 305條                                          | 首頁 上頁             | 〔  下頁      |                                           | 全選         | 清除 導出                   |  |  |  |  |
| 🛨 🗹 政治軍事與法律 🔍                 | 序號               | 題                                             | 名                 | 作者         | 來源                                        | 發表時間       | 來源數據庫                   |  |  |  |  |
| ★ 教育與社會科學綜合      ●            | 👲 🗌 1            | 汶川地震后的四川省普通高校                                 | 文大學英語聽力教學對策       | 陳開富        | 瘋狂英語(教師版)                                 | 2009-10-01 | 期刊                      |  |  |  |  |
| <ul> <li>         ・</li></ul> | 2                | 國家形象構建視域下重大突到<br>創新——以 <mark>汶川地震</mark> 報道為他 | 發事件報道與新聞體制機制<br>別 | 李愛暉        | 中國傳媒大學第三<br>屆全國新聞學與傳<br>播學博士生學術研<br>討會論文集 | 2009-04-25 | 中國會議                    |  |  |  |  |
| 當前檢索詞的相似詞:                    | ₫ 🛛 3            | 危機"網"聚進步力量——淺桥<br>傳播中的社會作用                    | 網絡媒介在汶川地震信息       | 齊洋洋        | 第六屆亞太地區媒<br>體與科技和社會發<br>展研討會論文集           | 2008-11-01 | 國際會議                    |  |  |  |  |
| 地震背景 地震層析                     | 4                | 汶川地震災后重建財税與金融                                 | 他政策評估研究綜述         | 郭明亮        | 特區經濟                                      | 2012-11-25 | 期刊                      |  |  |  |  |

### 【跨庫檢索】

點選文章篇名可查看書目 資料

選擇學

已訂購者可直接點選圖示 下載

【快速檢索】 → 輸入檢索詞

【文獻分類目錄】

→ 勾選欲查詢之主題類 別

→ 直接點選主題類別, 查看更細分之主題

| 中国知识基础设施工程                                                                                                    |                                          |                                                                                                    |                                |                 |                          |
|----------------------------------------------------------------------------------------------------|------------------------------------------|----------------------------------------------------------------------------------------------------|--------------------------------|-----------------|--------------------------|
| 中國期刊全文數據庫 文獻                                                                                                    | <b>檢索</b> 期刊                             | 導航                                                                                                    |                                |                 |                          |
| 文獻分類目錄                                                                                                    | 快速檢索                                     | 標準檢索                                                                                                    | 專業檢索                           | 作者發文檢索          | 科研基金檢索                   |
| 選擇學科領域 全選 清除 □ 理工A(數學物理力學天地生) €                                                                                             | 汶川地震                                     | 1                                                                                                    |                                |                 |                          |
| <ul> <li>● 目然科學理論與方法 ●</li> <li>● 數學 ●</li> <li>● 非線性科學與系統科學 ●</li> <li>● 力學 ●</li> <li>● 物理學 ●</li> <li>● 生物學 ●</li> </ul> | 文獻分組》<br>全已訂購<br>文獻排序》<br>列表顯示<br>共有記錄13 | (1) 第二章科類別期刊<br>未訂購會 未登錄 (2) 不<br>第二章 ◆表時間相關<br>○ ○ | 名稱 研究資助]<br> 提供全文<br> 度 被引頻次 7 | 基金研究層次文<br>「載頻次 | 獻作者 作者單位                 |
| <ul> <li>         •          •          •</li></ul>                                                                         | 序號                                       |                                                                                                    | 篇名                             |                 | 作者                       |
| <ul> <li>         ● ● ● ● ● ● ● ● ● ● ● ● ● ● ● ● ● ● ●</li></ul>                                                           | 🛣 🗆 1                                    | 植物膠沖洗液在海洋                                                                                                    | 单勘察鉆進護孔中                       | 的試驗應用           | 許啟云; 周光輝<br>紅            |
| <ul> <li></li></ul>                                                                                                    | <b>≜</b> □ 2                             | 應對海洋污染突發調<br>連"7·16"溢油事故應                                                                                                    | 事件的公民參與研<br>1急處理為例             | 究——以大           | 高學文; 高穎; 村               |
| <ul> <li>              • □ 資源科學 ●             • □ 理工B(化學化工冶金環境礦業)      </li> </ul>                                          | 🗶 🗌 3                                    | 我們從大海那里看到<br>夏令營營員回訪                                                                                                    | 前了生機和勃發—                       | —2008年海洋知識      | R                        |
| e,                                                                                                    | 📩 🗌 4                                    | 水下電視在水下建筑                                                                                                    | 筑物故障檢測中的                       | 應用              | 李曉磊                      |
| 田工C(機電航空交通水利建筑能     源) €                                                                                                    | \$                                       | 湖北省潮汐形變觀測                                                                                                    | 則異常及干擾識別                       |                 | 孫伶俐; 李明; 第<br>羅俊秋; 戴苗; ) |
| 🗄 🗌 農業科技 🔍                                                                                                    | 2 🗌 6                                    | 2011年日本Mw 9.0                                                                                                    | 級地震的GPS響應                      | 廖研究             | 劉焱雄;范士杰<br>利·周卿菲·得(      |

### CNKI知識網絡服務平臺 KNS 中國期刊全文數據庫

來源期刊檢索

快速檢索

句子檢索

在結果中檢索

文獻作者 作者單位 中文關鍵詞 不分組

| 文獻排序瀏覽: 發表時間 相關度 被引頻次 下載頻次 每頁記錄數:10 20 50<br>列表顯示 ✔ |                                            |                               |                  |         |          |          |  |  |  |
|-----------------------------------------------------|--------------------------------------------|-------------------------------|------------------|---------|----------|----------|--|--|--|
| 共有記錄13條                                             | € 共1頁                                      |                               |                  | 全選      | 清除       | 導出       |  |  |  |
| 序號                                                  | 篇名                                         | 作者                            | 刊名               | 年/期     | 被引<br>頻次 | 下載<br>頻次 |  |  |  |
| 1                                                   | 植物膠沖洗液在海洋勘察鉆進護孔中的試驗應用                      | 許啟云; 周光輝; 王振<br>紅             | 探礦工程(巖土鉆掘<br>工程) | 2013/08 |          | 6        |  |  |  |
| 2                                                   | 應對海洋污染突發事件的公民參與研究——以大<br>連"7-18"溢油事故應急處理為例 | 高學文; 高穎; 柳巖                   | 經濟視角(中旬)         | 2012/03 |          | 145      |  |  |  |
| 3                                                   | 我們從大海那里看到了生機和勃發——2008年海洋知識<br>夏令營營員回訪      |                               | 海洋世界             | 2009/07 |          | 8        |  |  |  |
| 4                                                   | 水下電視在水下建筑物故障檢測中的應用                         | 李曉磊                           | 水利規劃與設計          | 2014/02 |          |          |  |  |  |
| 5 🗌 5                                               | 湖北省潮汐形變觀測異常及干擾識別                           | 孫伶俐; 李明; 蔣玲霞;<br>羅俊秋; 戴苗; 馬武剛 | 大地測量與地球動<br>力學   | 2013/S1 |          | 9        |  |  |  |
| 6                                                   | 2011年日本Mw 9.0級地震的GPS響應研究                   | 劉焱雄; 范士杰; 喬方<br>利; 周興華; 張健    | 海洋學報(中文版)        | 2012/06 |          | 44       |  |  |  |

【標準檢索】

檢索控制條件

→ 年代
 → 來源

→ 作者

內容檢索條件

→ 輸入檢索詞並選擇檢 索項

支援布林邏輯

| 獻分類目錄              | 快速檢索    |
|--------------------|---------|
| 學科領域 全選 清除         |         |
| ✓ 理工A(數學物理力學天地生) 🔍 | 1.输入檢索打 |
| ✓ 理工B(化學化工冶金環境礦業)  | 期刊年期    |
| e,                 | 來源期刊    |
| ✓ 理工C(機電航空交通水利建筑能  | 支持基金    |
| 源) 🔍               | • •     |
| ☑ 農業科技 €           |         |
| ☑ 醫藥衛生科技 🔍         | 2.輸入内容相 |
| ☑ 哲學與人文科學 🔍        |         |
| ✔ 政治軍事與法律 🔍        |         |
| ☑ 教育與社會科學綜合 🔍      | $\odot$ |
| ✔ 電子技術及信息科學 🔍      | 出版單位:   |
| ☑ 經濟與管理科學 🔍        | 簡介:     |
| 索曆史: ※             | 文獻來源:   |
| 前檢索詞的相似詞: 🛛 👋      | 專輯專題:   |
| 前檢索詞的相關詞: 🛛 👋      |         |

国知识基础设施工程

中國期刊全文數據庫

選擇

+

+

+

+

當

앁

#### CNKI知識網絡服務平臺 KNS 文獻檢索 期刊導航 中國期刊全文數據庫 V 標準檢索 專業檢索 作者發文檢索 科研基金檢索 句子檢索 來源期刊檢索 空制條件:[+] ✔ 年 指定期: 請輸入 从 2011 ✔ 年到 2014 更新時間: 不限 V 輸入期刊名稱, ISSN, CN均可 模糊 ✔ ••• 來源類別: SCI來源期刊 V 輸入基金名稱 精確 ∨ … 精確 ✔ 作者單位: 輸入作者單位, 全稱、簡稱、曾用名均可 ✔ 輸入作者姓名 作者 模糊 ∨ 會家條件: 詞類 🗸 💯 🔛 並且包含 🗸 重建 × 詞頻 ∨ 22 2 積確 ∨ ∨ 地震 關鍵詞 檢索文獻 □ 僅限優先出版論文 ☑ 中英文擴展檢索 數據庫介紹信息: 中國學術期刊(光盤版)電子雜誌社著作權聲明 該庫是目前世界上最大的連續動態更新的中國期刊全文數據庫,收錄國內7900多種重要期刊,以學術、技術、政策指導、高等 科普及教育類為主,內容覆蓋自然科學、工程技術、農業、哲學、醫學、人文社會科學等各個領域。 截至2012年9月收錄國內學術期刊7900餘種,其中創刊至1993年3500餘種,1994年至今7700余種,全文文獻總量3500萬 產品分為十大專輯:理工A(數學物理力學天地生)、理工B(化學化工冶金環境礦業)、理工C(機電航空交通水利建筑能源)、農業 科技、醫藥衛生科技、哲學與人文科學、政治軍事與法律、教育與社會科學綜合、電子技術及信息科學、經濟與管理科學、十 專輯下分為168個專題和近3600個子欄目。

收錄年限: 1915年至今

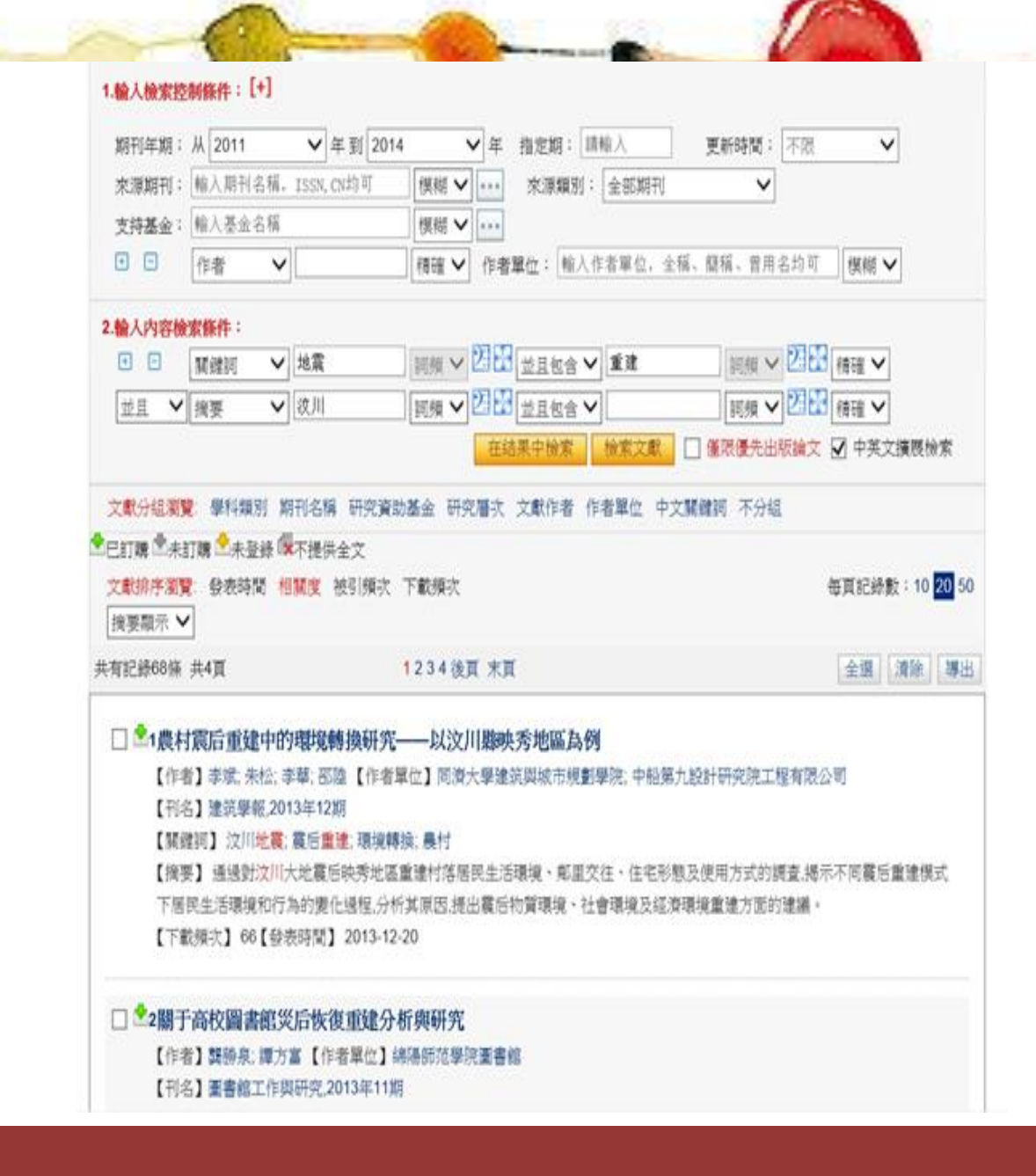

【文獻排序瀏覽】
→ 發表時間
→ 相關度
→ 被引頻次
→ 下載頻次

【檢索結果】 → 列表顯示

→ 摘要顯示

### 【在結果中檢索】

- → 文獻分類目錄
- → 新增檢索控制條件、 內容檢索條件
- → 再點選「在結果中檢 索」

| 文獻分類目錄    |             |
|-----------|-------------|
| 選擇學科機械    | 金銀 清除       |
|           | 医物理力學天地生) ( |
|           | 附上工冶金環境破棄)  |
|           | L航空交通水利建筑能  |
| 20 Q.     |             |
| □ ☑ 農業科技  | G.          |
| □ ☑ 醫療衛生科 | ¥投 🔍        |
| □ ☑ 哲學與人: | (料學 9)      |
|           | 職法律の        |
|           | 科學綜合 9、     |
| □ 🗹 電子技術) | 2位息科學 🔍     |
| □ ☑ 經濟與管理 | nith d      |
| 检求歷史:     | ¥           |
| 當前檢索同的相   | iston : 🔹 🎄 |
| 123       |             |
| 地震相       | 大地震         |
| 地積技術      | 地間波道        |
| 中國地震      | 地震工程        |
| 小地震       | 工程地積        |
| 當前檢索詞的有   | × × ×       |

| 快速檢索                             | 標準檢索                                                    | 專業檢索                           | 作者發                                   | 文檢集           | 4 科研基金  | 始索             | 的子檢索 來源期刊物   | 索       |          |          |
|----------------------------------|---------------------------------------------------------|--------------------------------|---------------------------------------|---------------|---------|----------------|--------------|---------|----------|----------|
| 1.输入撤家                           | 控制脉件:[+]                                                |                                |                                       |               |         |                |              |         |          |          |
| 期刊年期                             | : W 2011                                                | ✔年到 2014                       |                                       | 74            | 指定期:目   | N.λ.           | 更新转载:「不思     | v       | 1        |          |
| 來源期刊                             | : 極人期刊名版。                                               | ISSN, CH的可                     | 機能マ                                   |               | 來源類別:   | 全部期刊           | ~            |         | 1        |          |
| 支持基金                             | ; 輸入基金名類                                                |                                | 機械マ                                   |               |         |                |              |         |          |          |
| 0 0                              | 作者 🗸                                                    |                                | 槽曜∨                                   | 作者            | 單位: 輸入作 | 者單位。全          | 2厢、腊籍、鲁用名均可  | 機能、     | 1        |          |
| 2.输入内容                           | ****                                                    |                                |                                       |               |         |                |              |         |          |          |
| • •                              | 「葉銀河 >                                                  | 地震                             | 10.00 V                               | 21            | 並且包含>   | 1 R            | 10.91 V 2123 | 補強マ     |          |          |
| 並且 *                             | < /> / 浅玉 ✓                                             | 波川                             | 調えく                                   | 211           | 並且被会 ✔  |                | 実験 ✓ 22日     | (#1# ¥  |          |          |
|                                  |                                                         |                                |                                       | 在城            | 课中檢索    | 檢索文獻           | □僅現優先出版論文    | ₩ 中英文   | 演興後      | ×.       |
| 文献分组3<br>●已訂陳 ①<br>文献時序3<br>列表業示 | 12 単料規制 #<br>HIT購 <sup>12</sup> 未登録 5<br>12 飲态時間 相<br>マ | 刊名稱 研究資源<br> <br> <br> 現実 被引領次 | (基金)研究<br>下軟操次                        | <b>唐</b> 次    | 文獻作者作   | 着單位。中          | 文質確詞 不分幅     | 每页记录》   | g : 10   | 20 50    |
| 共有記錄217                          | /備 共11頁                                                 | 1234                           | 56789                                 | <u>е</u> п 7  | π       |                |              | 全国      | 清涼       | 潮出       |
| 序號                               |                                                         | 篇名                             |                                       |               |         | 作者             | HS           | 年/期     | 被引<br>频次 | 下載<br>頻次 |
| 201                              | 基于藏藏層層析成像技術探測汶川地震的電磁層具常                                 |                                |                                       | <b>MAC.</b> A | 云:周秋天   | 大地测量舆地球動<br>力學 | 2011/01      | 9       | 179      |          |
| 2                                | <b>就</b> 于災后重達要要                                        | 自然的挑配板和                        |                                       |               | 955E48  |                | 重書館工作與研究     | 2013/11 |          | 9        |
| 2 🗆 3                            | 中國災區重建對印                                                | コ支援政策之分析・                      | ————————————————————————————————————— | 比赛为           | 例 沈文偉;  | 黄月珍            | 浙江工商大學學報     | 2012/04 |          | 78       |
| ▲□4                              | 大地震對日本經過                                                | 的影響與我們的                        | 831                                   |               | 張統然     |                | 市場周刊(暖線研究)   | 2011/03 |          | 180      |

### 【全文閱讀及下載】

## → CAJ下載→ PDF下載

|                 | 位素首頁   歸屈檢索   下就規讀器   操作指南   退出                                                                                                    | 中國期刊                    | 全文數據庫              | v              |
|-----------------|----------------------------------------------------------------------------------------------------|-------------------------|--------------------|----------------|
| 国际供基础设施工程       | 中國期刊全文數線庫                                                                                                    | 査看檢索                    | 歴史 期刊4             | <b>∮航 開閉</b>   |
| 那带              | 讀者推薦文章                                                                                                    | 相似文献                    | 關文獻作者              | 文獻分類導航         |
|                 |                                                                                                    |                         |                    |                |
| 泉情能示: 都方生<br>煩請 | zx编组为中心網驗調測。Fak時間實設使用單位網驗過度例則不同,Fak時調心等的。編編<br>下載CAJ格式全交前,先將CAJViewer更新爲7.2版                                                                                                    |                         |                    |                |
| 【作者中文名】         | 孟凡夏;                                                                                                    |                         |                    |                |
| 【文獻出處】          | 瞭望。Outook,編輯部學籍1997年13期<br>期刊映譽:中文核心期刊更目總覽ASPT來源刊CJFD收錄刊                                                                                                    |                         |                    |                |
| 【頁】             | 36-37                                                                                                    |                         |                    |                |
| 【摘要】            | ≪正>自從杭州西湖博物館的藤昕更先生在1930年11月3日揭開了良渚文化的面紗 沉睡在地下四、五千年的這一造古文化 漸漸向人們顯露出它那無比羅眼的編煌。60年來 特別是8<br>蘇、上海三省市總共發現了上百處良渚文化遺址。另外,在安徽、江西、廣東等地也有少量發現。在這些遺址中 出土了大量良渚文化時代的器物人工栽培的水稻、絲綢碎片 民嫌客黑色                                                                                                    | 10年代以來,考古,<br>3光澤的陶器,以不 | 人員在太湖流域<br>5型爲代表的多 | 始浙江、江<br>種石質農具 |
| 【讀者推薦文章】        | 共位荣到 10 条 杂者推荐文章                                                                                                    |                         |                    |                |
|                 | <ol> <li>孟凡夏,良渚文化三謎(下)[J], 了望, 1997,(15).</li> <li>書間平,浙江余杭良浩文化遺址群寺祭碑告[J],東南文化, 1995,(02).</li> <li>朱乃誠,良渚文化正錄刻符的若干問題[J],華夏考古, 1997,(03).</li> <li>童瑳平,良渚文化宗壇響義——兼釋人工大士臺和安谟王璧刻符[J].浙江社會科學, 1999,(03).</li> <li>雪廖家筆談良渚文化[J],浙江學刊, 1996,(05).</li> <li>林華東,王永太,良浩文化玉器約離談技商[J].浙江學刊, 1996,(05).</li> <li>呉波祥,余杭反山良浩文化玉端上的神像形故新釋[J]. 梅夏文物, 1996,(04).</li> <li>軍慶錦,良渚文化古城古國研究[J],東南文化, 1994,(05).</li> <li>沈藩祥, 良渚文化七城高臺滄址探析[J],東南文化, 1994,(05).</li> <li>丁金龍,何麗英,良渚文化土城高臺滄址探析[J],東南文化, 1994,(05).</li> <li>丁金龍,何麗英,良渚文化土城高臺滄址探析[J],東南文化, 1994,(05).</li> </ol> |                         |                    |                |
| 【相似文獻】          | 開刊全文 優秀領士學位論 博士學位論文                                                                                                    | 重要會議論文                  | 重要報紙               | 年鑒全文           |
|                 | <ul> <li>[1] 孟凡夏: 良渚文化三謎(上)[J]. 瞭望, 1997,(13)</li> <li>[2] 孟凡夏: 良渚文化三謎(下)[J]. 了望, 1997,(15)</li> <li>[3] 孟凡夏: 莫角山——良浩文化的中心[J]. 瞭望, 1994,(30)</li> <li>[4] 歸希佳: 良浩文化時期的伏義神話田翅[J]. 思想戰錄, 2004,(04)</li> <li>[5] 良渚文化發祥地:佘杭區[J]. 浙江人大, 2007,(07)</li> <li>[6] 陳淳: 早期國家之黎明——兼談良渚文化趾會致治演化水平[J]. 東南文化, 1999,(06)</li> <li>[7] 鐵道單. 最古老的中國文字[J]. 世紀橇, 2006,(10)</li> <li>[8] 魏略容, 談杭州傳統文化的消極方面[J]. 中共杭州市委雲技學報, 2000,(06)</li> <li>[9] 高興宇: 站石就在你身邊[J]. 心理世界, 2002,(01)</li> <li>[10] 方根錄, 吳虞江, 南非站石保安一瞥[J]. 犯罪研究, 2003,(02)</li> </ul>                              |                         |                    |                |

### 【相關文獻】

| 【相似文献】                                     |                            |                                | 期刊全文              | 優秀頓士學位論<br>文 | 博士學位論文 | 重要會議論文 | 重要報紙 | 年靈全方 |
|--------------------------------------------|----------------------------|--------------------------------|-------------------|--------------|--------|--------|------|------|
|                                            | [1] 孟凡夏, 良渚文化三謎(上)[J], 瞭望, | 1997,(13)                      |                   | ~            |        |        |      |      |
|                                            | [2] 孟凡夏. 良渚文化三謎(下)[J]. 了望, | 1997,(15)                      |                   |              |        |        |      |      |
|                                            | [3] 孟凡夏. 莫角山——良渚文化的中心[     | []]. 瞭望, 1994,(30)             |                   |              |        |        |      |      |
|                                            | [4] 顧希佳. 良渚文化時期的伏羲神話母題     | 년 <b>[J]. 思想戰線, 2004,(04</b> ) |                   |              |        |        |      |      |
|                                            | [5] 良渚文化發祥地:余杭區[J]. 浙江人力   | 七, 2007,(07)                   |                   |              |        |        |      |      |
|                                            | [6] 陳淳. 早期國家之黎明——兼談良渚多     | r化社會政治演化水平[J]. 東南文化,1999,(06)  |                   |              |        |        |      |      |
|                                            | [7] 劉道軍. 最古老的中國文字[J]. 世紀   | 裔, 2006,(10)                   |                   |              |        |        |      |      |
|                                            | [8] 魏皓弈. 談杭州傳統文化的消極方面[     | J]. 中共杭州市委黨校學報, 2000,(06)      |                   |              |        |        |      |      |
|                                            | [9] 高興宇, 站石就在你身邊[1], 心理世;  | 界,2002,(01)                    |                   |              |        |        |      |      |
| 4 <u>.</u> 1. 100 Merce (100 - 100 - 100 - | [10] 刀钢螺, 光斑红, 用非如石床文一管    | (J). aCarbyAC, 2005/(02)       |                   |              |        |        |      |      |
| 點擊下列相關研究                                   | 帘 機構和相關文獻作者,可以直接查到這些機構     | 和作者被《中國知識資源總庫》收錄的其它文獻,使您至面     | 了解該機構和該作者的研究動態和歷史 | ٥            |        |        |      |      |
| 【相關文獻作者】                                   | 孟凡夏                        | 顧希佳                            | 陳淳                |              | ·劉道軍   |        |      |      |
|                                            | ·魏皓奔                       | 市社科院黨組書記                       | 研究員               |              | ·高興宇   |        |      |      |
|                                            | ·方根錦                       | ・吳虞江                           |                   |              |        |        |      |      |
| 【文獻分類導航】從編                                 | 導航的最底層可以看到與本文研究領域相同的文      | 獻,從上層導航可以瀏覽更多相關領域的文獻。          |                   |              |        |        |      |      |
|                                            | 歷史、地理                      |                                |                   |              |        |        |      |      |
|                                            | C→ 文物考古                    |                                |                   |              |        |        |      |      |
|                                            | G 中國文物考古                   |                                |                   |              |        |        |      |      |
|                                            | C,各代文物考古                   |                                |                   |              |        |        |      |      |
| 【相關期刊】                                     | 内蒙古宣传                      | 今日国土                           | 江苏统计              |              | 大连干部   | ¥ŦI    |      |      |
|                                            | 国际经济合作                     | 上海市经济管理干部学院学报                  | 浙江社会科学            |              | 新湘评论   |        |      |      |
|                                            | 天水行政学院学祖                   | 国际城市规划                         | 中共云南省委党校学祖        |              | 中共浙江   | 省委党校学报 |      |      |
|                                            | 市团特色社会主义研究                 | 广西经济管理干部学院学报                   | 当代韩国              |              | 新疆社科   | 论坛     |      |      |
|                                            | 中国村巴旺安主义研究                 |                                |                   |              |        |        |      |      |

1

### Google 搜尋

- 不列入搜尋

   一標點符號
   一特殊字元@#%<sup>^</sup>
   the, and...
   拼字檢查
  - 不區分大小寫

| 符號    | 功能             |
|-------|----------------|
| 空格    | 交集(AND)        |
| *     | 不確定的字          |
| ""    | 精確比對           |
| -     | 差集(NOT)        |
| site: | 搜尋結果限在特定網<br>域 |

### Google Scholar

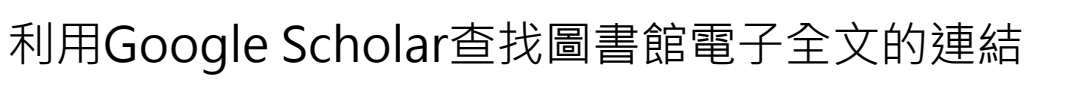

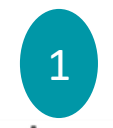

🖿 我的圖書館 🖌 我的文章引用情況 🛛 🖾 🖬 指標 🗘 設定

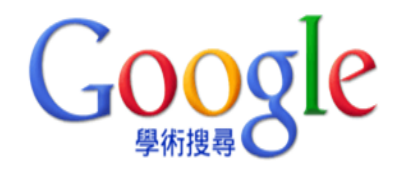

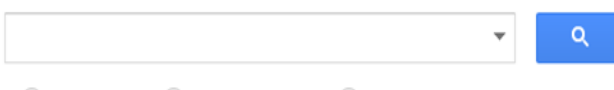

🖲 搜尋所有網站 🔘 搜尋所有中文網頁 🔵 搜尋繁體中文網頁

站在巨人的肩膀上

### Google Scholar

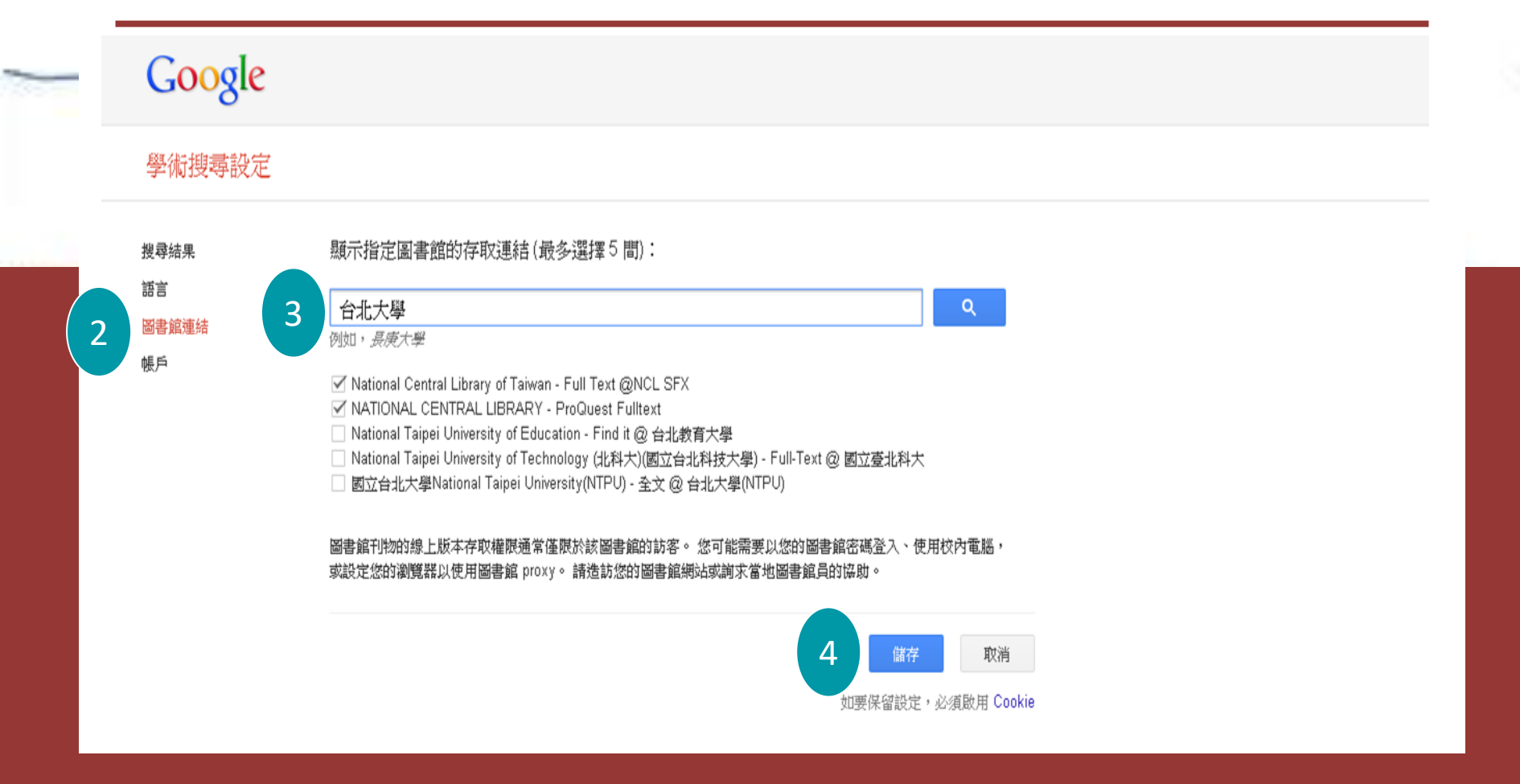

### Google Scholar

| Google                           | "An Empirical Test of Environmental Kuznets Curve for Water Pollution"                                                                                                    |                                                   |
|----------------------------------|----------------------------------------------------------------------------------------------------|---------------------------------------------------|
| 學術搜尋                             | 約有 76 項結果 ( <b>0.02</b> 秒)                                                                                                    | ✔ 我的文章引用情况 ▼                                      |
| 文章                               | 提示: 如只要搜尋 <b>中文 (繁體)</b> 的結果,可使用學術搜尋設定.指定搜尋語言。                                                                                                    |                                                   |
| 我的圖書館                            | An empirical test of environmental Kuznets curve for water pollution<br><u>KP Paudel</u> , H Zapata, D Susanto - Environmental and Resource, 2005 - Springer<br>Abstract The Environmental Kuznets Curve (EKC) on water pollution was investigated with                                                       | 全文 @ 台北大學(NTPU)                                   |
| 不限時間<br>2015 以後<br>2014 N/K      | both semiparametric and parametric models using watershed level data for the state of<br>Louisiana, USA. The parametric model indicated the turning points within the range 10241<br>被引用 65 次 相關文章 全部共 12 個版本 引用 儲存 顯示更多服務                                                                                    |                                                   |
| 2014 以後<br>2011 以後<br>自訂範圍…      | Reexamining the empirical evidence for an environmental Kuznets curve<br><u>WT Harbaugh, A Levinson,</u> DM Wilson - Review of Economics and, 2002 - MIT Press<br>被引用 676 次 相關文章 全部共 23 個版本 引用 儲存 顯示更多服務                                                                                                    | uoregon.edu 提供的 [PDF]<br>Full Text @NCL SFX       |
| 按照 <mark>關聯</mark> 性排序<br>按日期排序  | The environmental Kuznets curve: Real progress or misspecified models?<br><u>DL Millimet, JA List, T Stengos</u> - Review of Economics and Statistics, 2003 - MIT Press<br>Page 1. THE ENVIRONMENTAL KUZNETS CURVE: REAL PROGRESS OR MISSPECIFIED                                                             | core.ac.uk 提供的 <b>[PDF]</b><br>Full Text @NCL SFX |
| <mark>搜尋所有網</mark> 站<br>搜尋所有中文網頁 | MODELS? Daniel L. Millimet, John A. List, and Thanasis Stengos" Abstract—We explore the<br>importance of modeling strategies when esti- mating the emissions-income relationship<br>被引用 236 次 相關文章 全部共 14 個版本 引用 儲存 顯示更多服務                                                                                    |                                                   |
| 搜尋繁體中文網頁                         | Taking the "U" out of Kuznets: A comprehensive analysis of the EKC and environmental                                                                                                    | researchgate.net 提供的 [PDF]                        |
| ✓ 包含專利 ✓ 只包含書目/月用資料              | - Gegradauon<br>JL Caviglia-Harris, D Chambers, JR Kahn - Ecological Economics, 2009 - Elsevier<br>Unlike most Environmental Kuznets Curve (EKC) studies which focus on narrow measures<br>of pollution as proxies for environmental quality, we test the validity of.<br>被引用 111 次 相關文章 全部共9個版本 引用 儲存 顯示更多服務 | Fuil Text (UNCL SFX                               |